### Using Mail Merge in Microsoft Word XP/2002

### **Mail Merge**

Created: 12 April 2005

# Note: You should be competent in Microsoft Word before you attempt this Tutorial.

### **Open Microsoft Word XP/2002**

### **Beginning the Merge**

You may start Mail Merge with a blank document or one that you have already created. We will use a blank document in this tutorial.

To begin the Mail Merge sequence click Tools in the Menu Bar, select Letters and Mailings, and then Mail Merge Wizard (see arrows below).

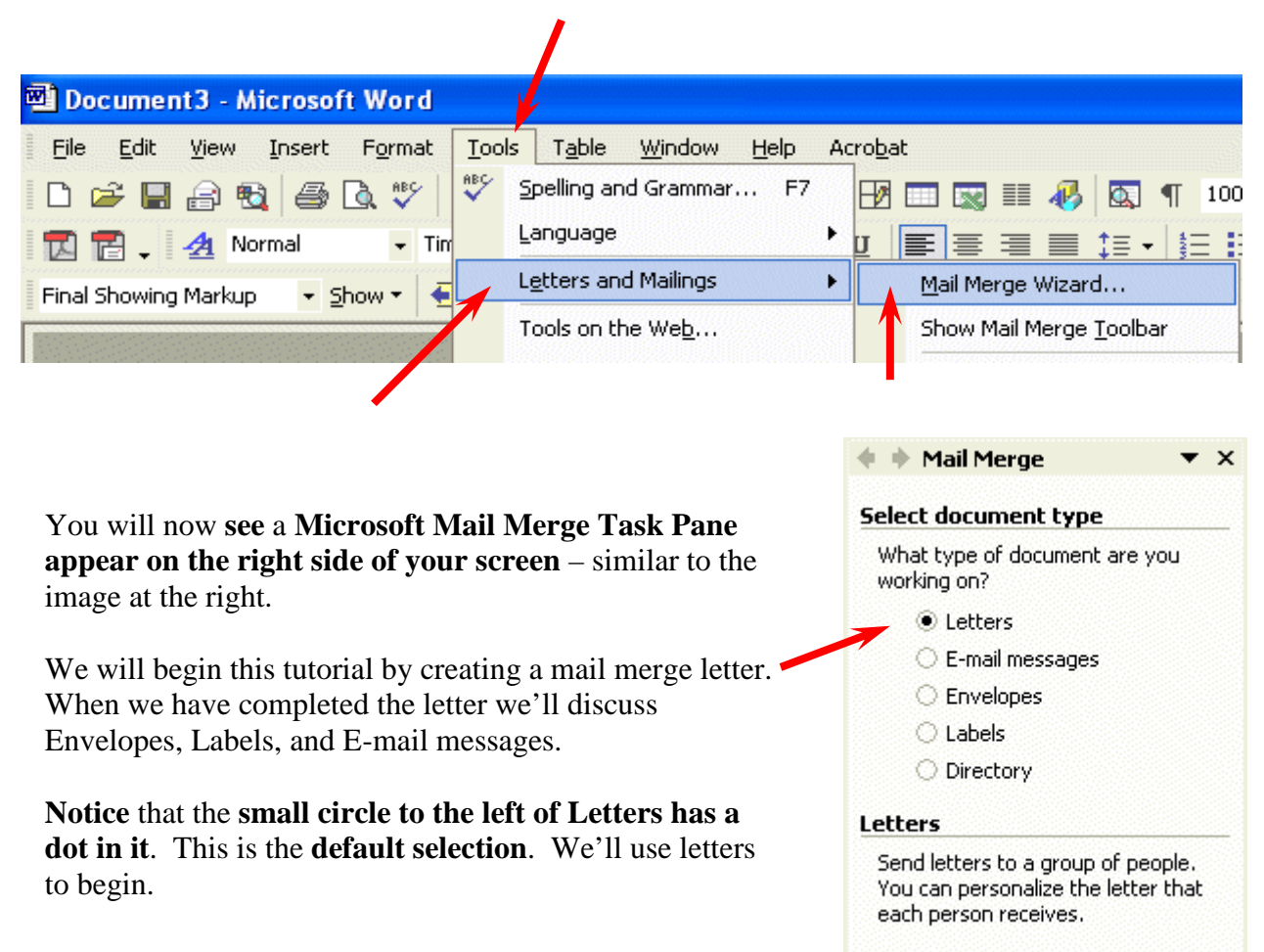

You'll **notice**, at the **bottom** of the **Task Pane that** it **looks like the image on the right**. Now that we've selected Letters, we can proceed to the next step in the Wizard. **Click Next: Starting document**.

Click Next to continue. **Step 1 of 6** Next: Starting document

We are leaving Step 1 of the Mail Merge Wizard and moving to Step 2.

💠 🔶 Mail Merge ▼ × The top of the Step 2 Task Pane looks like the image on Select starting document the right. We indicated earlier that we are going to use a blank document for this tutorial. So, we'll remain with How do you want to set up your letters? the default selection – Use the current document. Use the current document. Start from a template O Start from existing document Use the current document Start from the document shown here and use the Mail Merge wizard to add recipient information. At the **bottom of the Step 2 of 6 Task Pane, click Next:** Step 2 of 6 Select recipients. Next: Select recipients Previous: Select document type

Notice, in the image on the right that, as you proceed through the Mail Merge Task Panes, you **can go back and forth at any time you desire**. This is logical and handy.

### Selecting your merge file (Access, Excel, Word, Outlook)

You are now in **Task Pane 3**. In this task pane you will select the source list for your mail merge. We'll be using an Access database for this tutorial. You can use an Excel spreadsheet, Outlook Mail Contacts, or several other sources.

The Access database file we will be using was created with our Access XP/2002 tutorial. If you'd like a copy of this tutorial and database file, please e-mail the address found at the end of the tutorial, or download them from our website, which is also found on the last page.

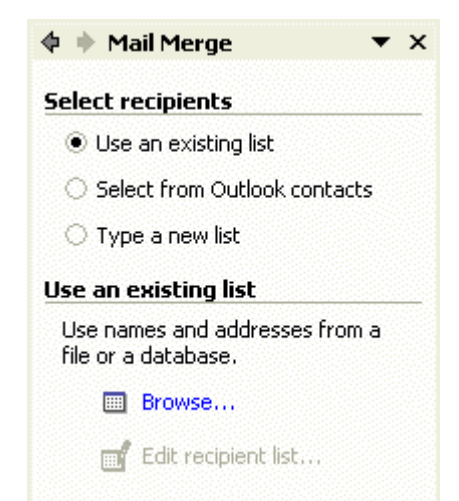

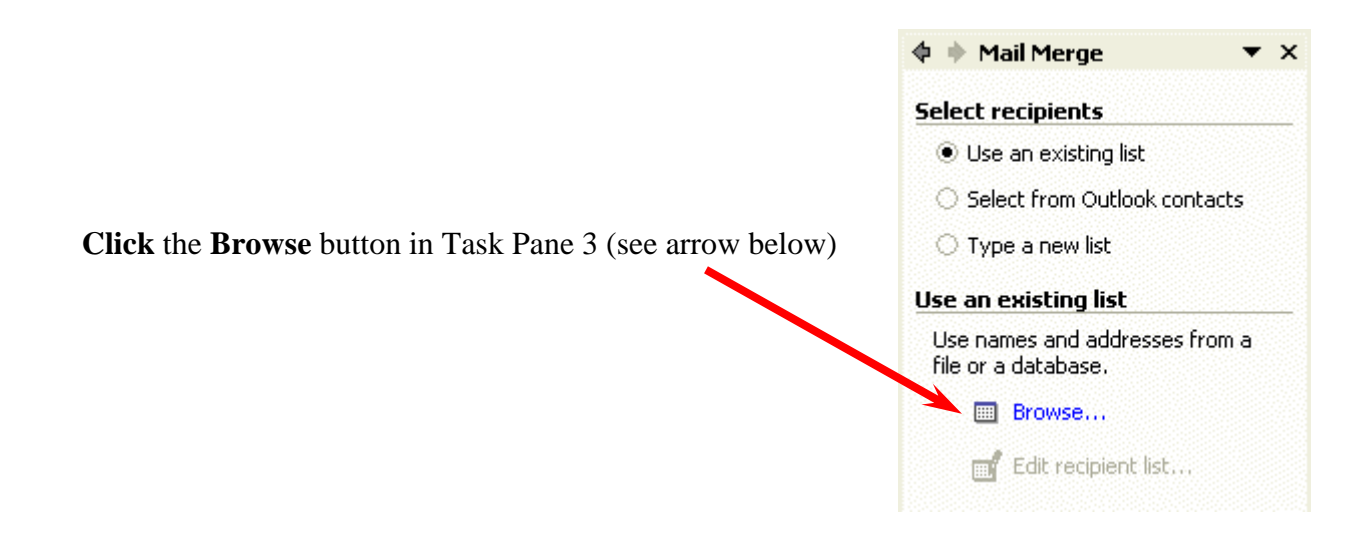

We, as indicated, are going to select an Access Database. It is located on our C: drive in the Folder Mail Merge Word XP.

| Select Data So        | urce                                                                                                    | ? 🗙          |
|-----------------------|----------------------------------------------------------------------------------------------------|--------------|
| Look in:              | 🛅 Mail Merge Word XP 💽 🔄 🗲 🔁 🚳 🗙 🖄 🏢 🕇 Tools 🔻                                                                |              |
| History               | ∼\$il Merge XP.doc<br>Mail Merge XP.doc<br>❷ Person XP.mdb                                                    |              |
| My Documents          |                                                                                                    |              |
| Desktop               |                                                                                                    |              |
| <b>*</b><br>Favorites |                                                                                                    |              |
| My Network<br>Places  | File name:     ▼     New Source     Q       Files of type:     All Data Sources (*.odc;*.mdb; *.mde; ▼     Ca | pen<br>ancel |

After we select our database we'll **click** the **Open** button.

You may choose several other types of files as previously indicated. If you **click** the **small down arrow** to the **right** of the **Files of type:** area in the Select Data Source menu screen (image at bottom of last page and on right), you will see many other file types from which you can merge.

When we **selected** the Person **database** the following **Select Table** menu **appeared**. This database contains three Tables – we are going to choose the **Personnel** Table.

| - | Select Table      |             |                       |                        | ? 🗙    |
|---|-------------------|-------------|-----------------------|------------------------|--------|
|   | Name              | Description | Modified              | Created                | Туре   |
|   | 📰 female salaries |             | 10/11/1999 9:02:07 AM | 10/11/1999 9:02:06 AM  | VIEW   |
|   | 🖽 Query1          |             | 6/4/2002 7:56:15 PM   | 7/5/2001 4:58:24 PM    | VIEW   |
|   | III Personnel     |             | 10/5/1998 9:37:43 AM  | 12/22/1996 12:46:32 PM | TABLE  |
|   |                   |             |                       |                        |        |
|   |                   |             |                       | 1                      |        |
|   |                   | •           |                       |                        |        |
|   |                   |             |                       |                        |        |
|   | <                 |             |                       |                        | >      |
|   |                   |             |                       | ок                     | Cancel |

After we select Personnel, we **click** the **OK** button. The Mail Merge Recipients menu screen appears.

| Mail                              | Merge Recipien                                                                                | ts                                                                         |                                                                        |                               |                   | ?                  | × |
|-----------------------------------|-----------------------------------------------------------------------------------------------|----------------------------------------------------------------------------|------------------------------------------------------------------------|-------------------------------|-------------------|--------------------|---|
| To so<br>speci<br>butto<br>List o | ort the list, click the a<br>fic criteria, such as b<br>ons to add or remove<br>f recipients: | appropriate column he<br>by city, click the arrow<br>recipients from the m | ading. To narrow down the<br>next to the column heading<br>aail merge. | recipients di<br>. Use the cl | isplaye<br>neck b | ed by a<br>oxes or |   |
|                                   | <ul> <li>Last Name</li> </ul>                                                                 | <ul> <li>First Name</li> </ul>                                             | <ul> <li>Street Address</li> </ul>                                     | City                          | •                 | State              | ~ |
|                                   | Sandston                                                                                      | Wally                                                                      | 22 Eddy Court                                                          | Lynch                         | va                |                    |   |
|                                   | Kern                                                                                          | Virginia                                                                   | 1060 Whistling Swan Di                                                 | Forest                        | va                |                    |   |
|                                   | Warren                                                                                        | Charles                                                                    | 100 Faculty Drive                                                      | Lynch                         | va                |                    |   |
|                                   | Smith                                                                                         | Ed                                                                         | 23 Main Street                                                         | Albany                        | NY                |                    |   |
|                                   | Warren                                                                                        | Freda                                                                      | 2233 South Road                                                        | Lynch                         | va                |                    | - |
|                                   | Smith                                                                                         | Wanda                                                                      | 1 Only Way                                                             | Bartow                        | WV                |                    |   |
|                                   | James                                                                                         | Linda                                                                      | 1254 Indian Way                                                        | Watonka                       | WV                |                    |   |
|                                   | Binswager                                                                                     | Harold                                                                     | 7 East West Drive                                                      | Bigfoot                       | mo                |                    |   |
|                                   | Ziplowski                                                                                     | Ezod                                                                       | 2798 Old Mink Place                                                    | Sheldon                       | al                |                    |   |
|                                   | Karpowski                                                                                     | Enid                                                                       | 12 Sagmon Drive                                                        | Winetka                       | il                |                    |   |
|                                   | Billingsley                                                                                   | Wally                                                                      | 2319 Back Creek Circle                                                 | Kapokla                       | hi                |                    | - |
|                                   | Smith                                                                                         | Frieda                                                                     | 1224 West Wally Way                                                    | Lynch                         | va                |                    | × |
| 5                                 |                                                                                               |                                                                            |                                                                        |                               |                   | >                  |   |
| <u></u> 6                         | elect All Clea                                                                                | r <u>A</u> ll <u>R</u> efresh                                              |                                                                        |                               |                   |                    |   |
| E                                 | Edi                                                                                           | t <u>V</u> alidate                                                         |                                                                        |                               | L                 | OK                 |   |

Spend a few moments viewing Mail Merge Recipients screen (at the bottom of the last page). Use the elevator bars at the bottom and on the right of the screen to view your data.

# If you are not familiar with the Mail Merge Recipients Filter Screen, an addendum on how to use this filter screen is provided at the end of this tutorial on Page 30.

Click the OK button when you have viewed the screen to your satisfaction.

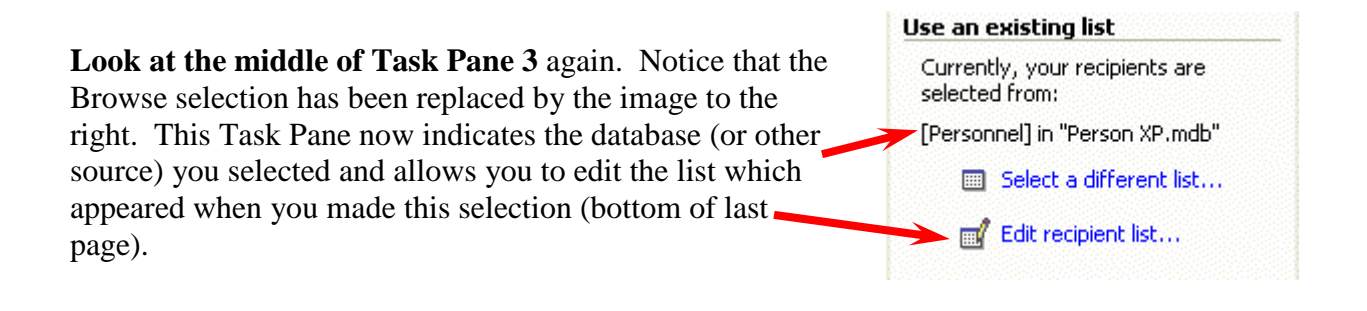

You are now ready to begin inserting fields into your mail merge document. However it would be prudent to save your mail merge letter at this time. **Once you've accessed your database**, **the save feature will not only save your document**, **but preserve the link to your data source** (database, spreadsheet, etc.)

### Saving your Mail Merge document

You will want to save your mail merge documents periodically. Use your favorite Save method. We'll click File in the Menu Bar and select Save (as shown in the image on the right.

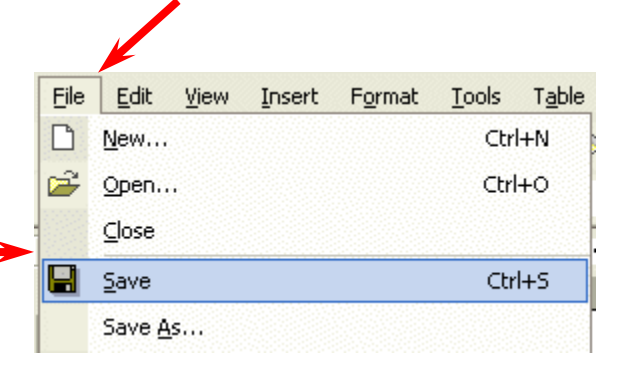

The Save As menu screen will appear (image at the top of the next page).

| Save As              |                                                                                | ? 🗙         |
|----------------------|--------------------------------------------------------------------------------|-------------|
| Save in:             | 🛅 Mail Merge Word XP 💿 🗲 🔹 🔯 🔀 🖬 🔹 Tools 👻                                     |             |
| History              | ~¢il Merge XP.doc<br>Mail Merge XP.doc                                         |             |
| My Documents         |                                                                                |             |
| Desktop              |                                                                                |             |
| Favorites            |                                                                                |             |
| My Network<br>Places | File name:     Mail Merge Letter       Save as type:     Word Document (*.doc) | ive<br>ncel |

We will save our document as Mail Merge Letter in the Mail Merge Word XP Folder on our C: drive.

### **Creating the Mail Merge Document**

Having selected our data source, we are now ready to create our mail merge document. Look at the bottom of the Step 3 of 6 Task Pane and **click Next: Write your letter.** 

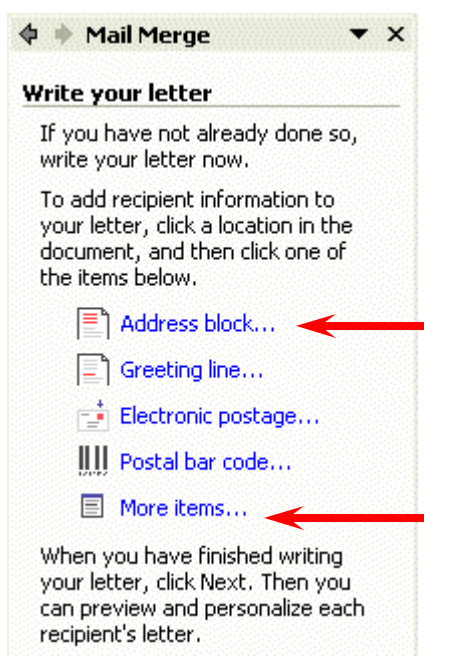

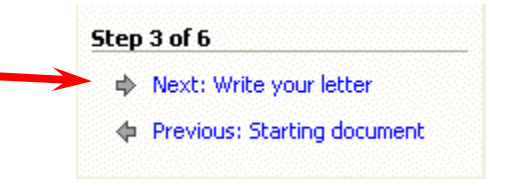

You will now be taken to the Step 4 of 6 Task Pane. The top of this Task Pane looks like the image on the left.

We'll cover two of the selections you see at the left – **Address block** and **More items**. Greeting line is similar to Address block.

If the cursor is not visible at the top of your document, click the top left corner of your document.

We'll begin our letter with the Address Block.

Click the Address Block selection (as indicated at the bottom of the last page).

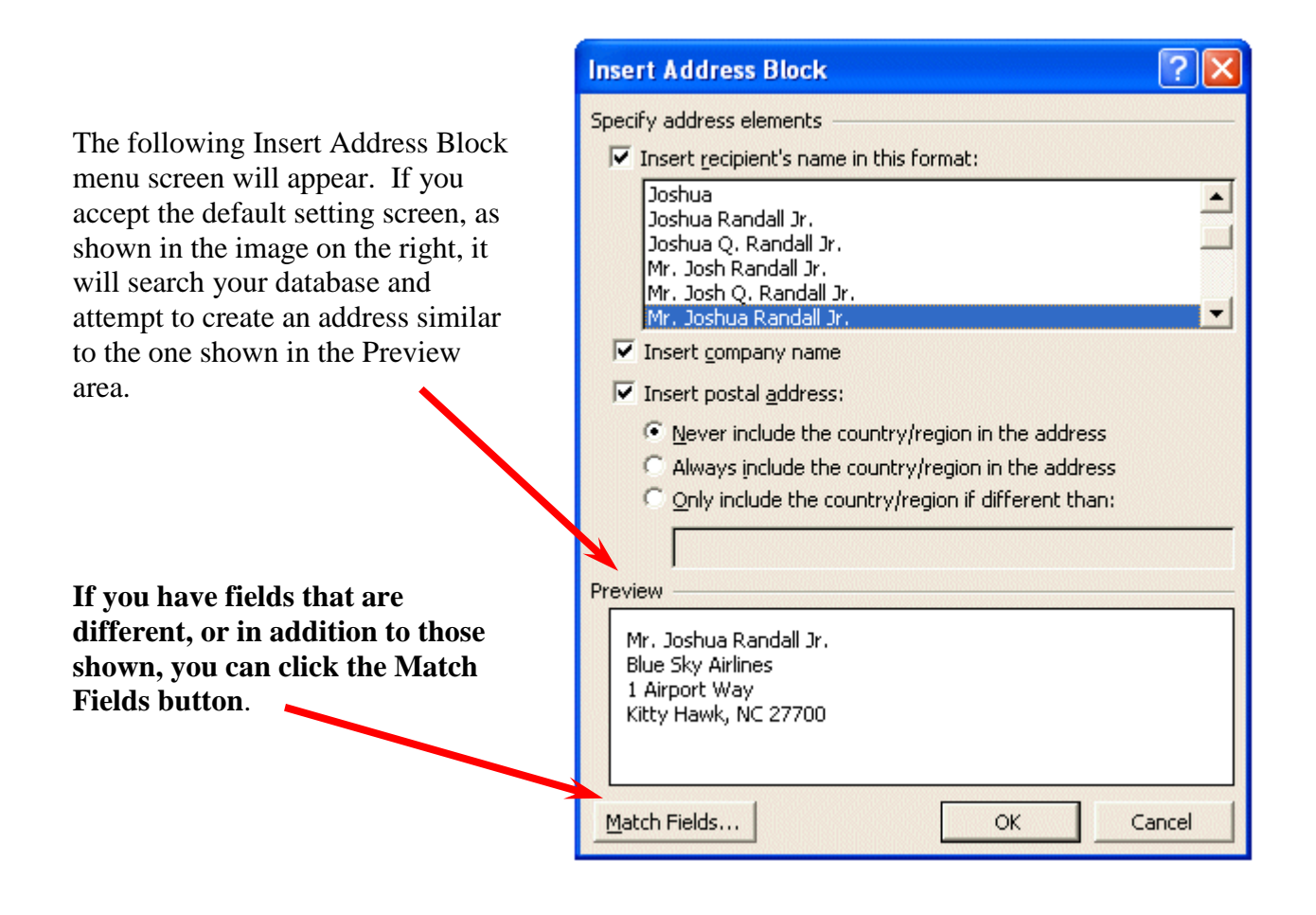

Examples of how to use the Match Fields menu screen are furnished at the top of the next page.

Look at the right side of the Match Fields menu screen. Notice that Mail Merge had no problem matching Last Name and First Name – since these are the same as our field names. However, also note that it selected our Street Address to Match Address 1 and our Zip to match Postal Code.

#### Match Fields

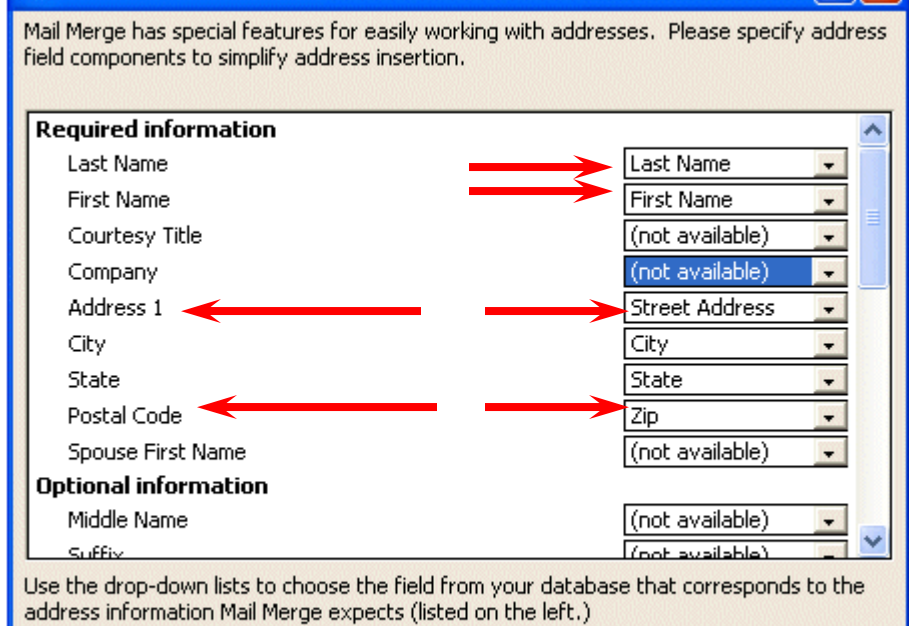

If you desire to change a match, simply choose one of the fields under Required **Information or Optional Information** and **click** the **down** arrow on the box to the right. We chose Last Name. When we clicked the arrow fields and our database appeared on the right. To replace a field, simply click on your field on the right.

| Required information |                   |                  |
|----------------------|-------------------|------------------|
| Last Name 🧹          | Last Name         |                  |
| First Name           | Last Name         | t,<br>Territoria |
| Courtesy Title       | First Name        | ·•               |
| Company              | Social Security # |                  |
| Address 1            | Street Address    | -                |
| City                 | City              | -                |
| State                | State             | -                |
| Postal Code          | Zip               | -                |
| Spouse First Name    | Favorite Number   | <b>.</b>         |
| Optional information | Date Hired        |                  |
| Middle Name          | Salary            | ÷.               |
| Cuffix               | Application Filed |                  |

OK

Cancel

If you change any fields, click the OK button and they will be replaced. You will return to the Insert Address Block menu screen.

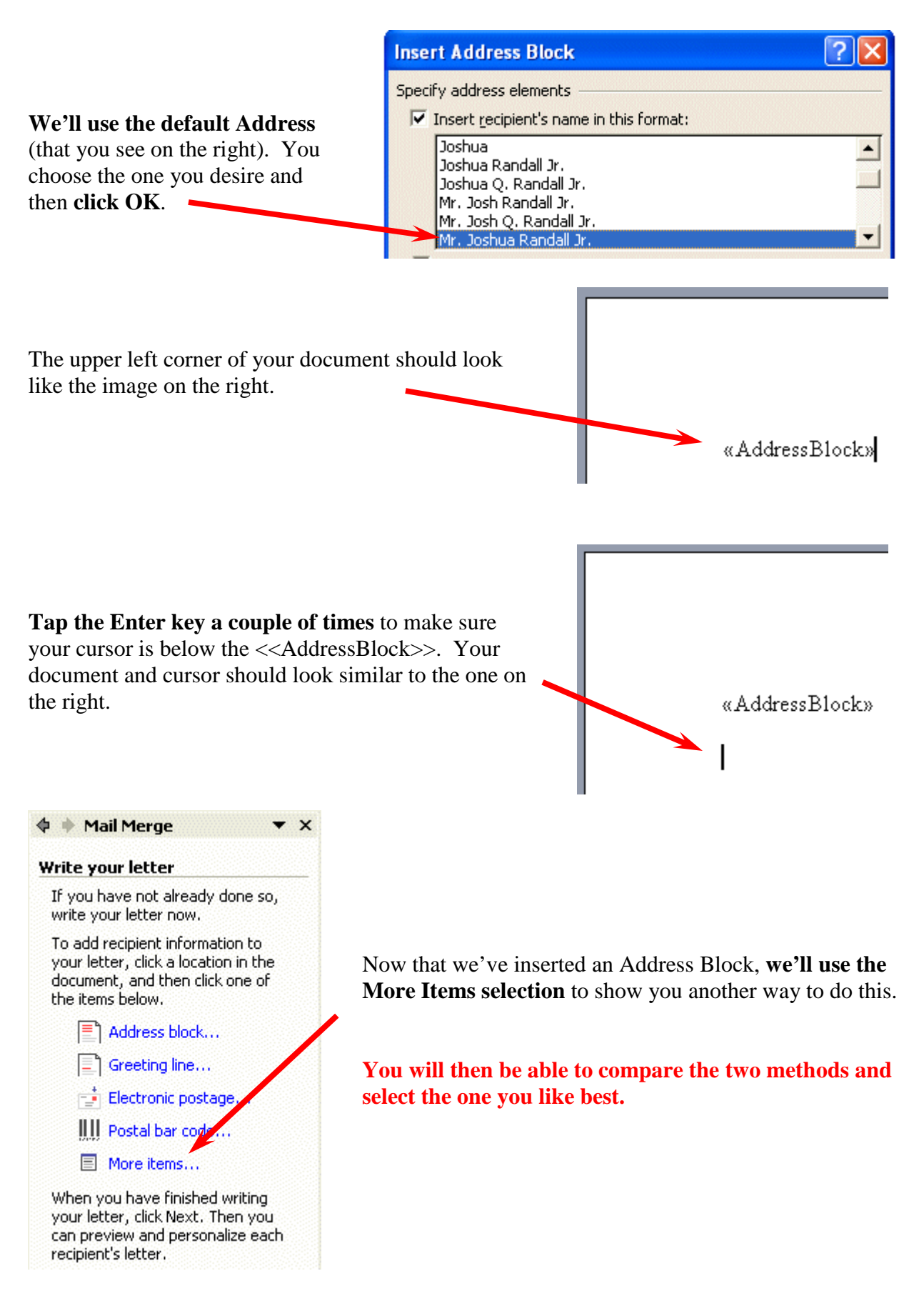

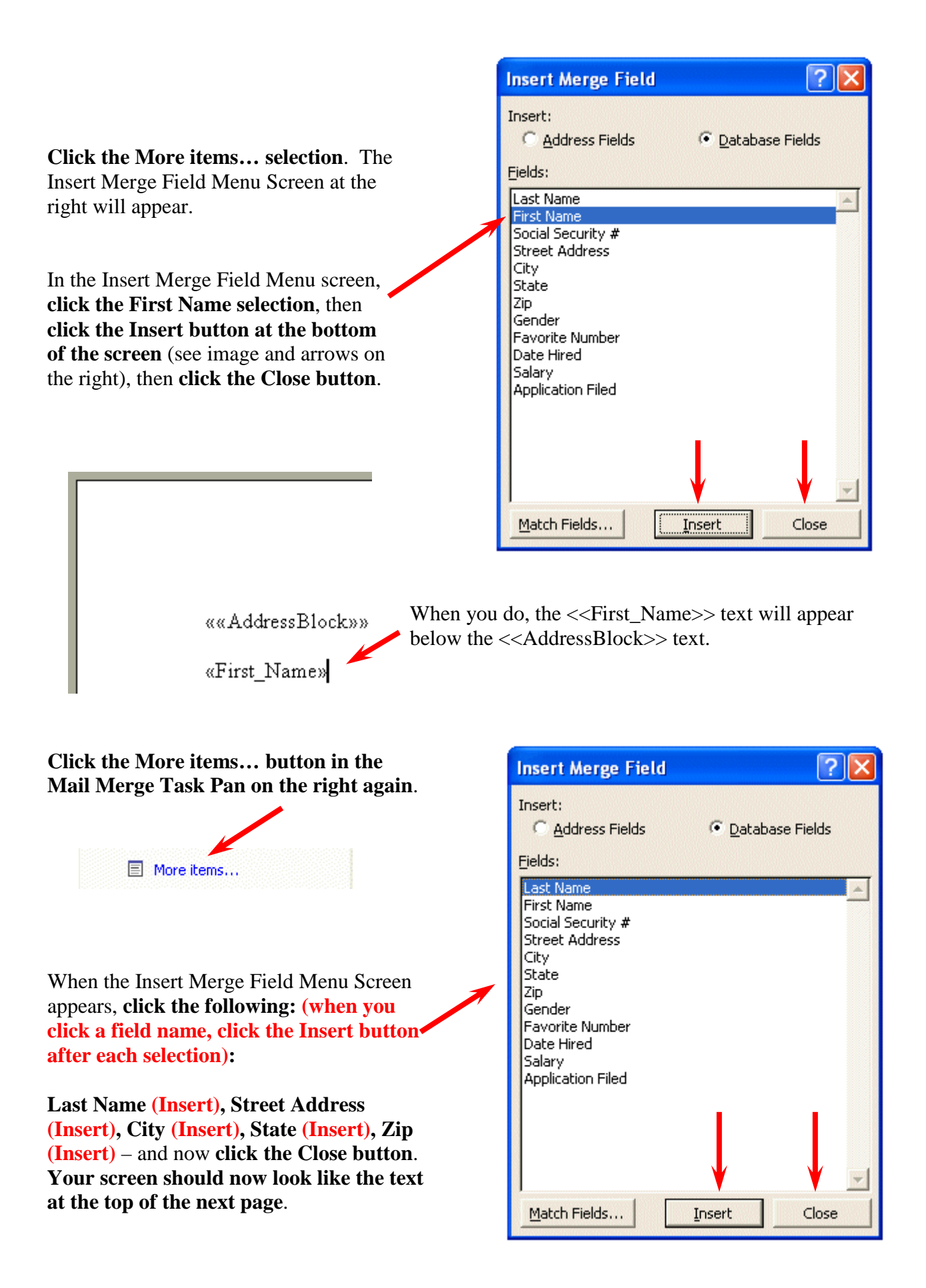

««AddressBlock»»

«First\_Name»«Last\_Name»«Street\_Address»«City»«State»«Zip»

Don't worry about this. Since you are already an accomplished Word user, we'll now arrange this text to look like a normal mailing address.

Move your cursor **between the First\_Name>> and <<Last\_Name arrows** and **click the left mouse button**. When you click, your text should look like the image below.

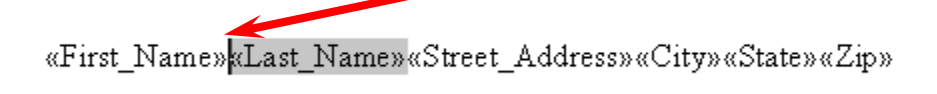

**Tap the Space Bar** to place a space between these two fields. Your text should now show a space like the image below.

«First Name» «Last Name» «Street Address» «City» «State» «Zip»

Now, move your cursor between the Last Name and Street Address arrows (>> <<) and click the left mouse button. Then tap the Enter Key. Your text should now look like the image below.

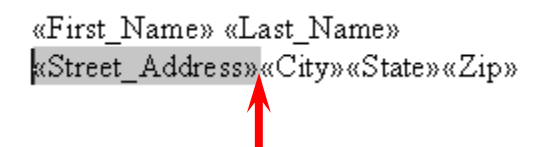

We'll continue this process to create a logical mailing label. **Click between the arrows between Street Address and City** and **tap the Enter Key**. Your text should now look like the image on the right.

«First\_Name» «Last\_Name» «Street\_Address» «City»«State»«Zip»

| ««AddressBlock»» |
|------------------|
|------------------|

I

«First\_Name» «Last\_Name» «Street\_Address» «City», «State» «Zip» Click between the arrows between City and State and tap a comma (,) and then tap the Space Bar. Then click between the arrows between State and Zip and tap the Space Bar. Click to the right of the arrow at the end of Zip and tap the Enter Key twice. Your text should look like the image on the left. Now, we'll insert a greeting. Tap the Enter Key two more times – just to create some space – and type in Dear and then tap the Space Bar. Click the More Items button in the Task Pane on the right and insert the field First Name. Type a comma after the First Name field and tap the Enter Key twice. Your document should now look like the one on the right. ««AddressBlock»»

«First\_Name» «Last\_Name» «Street\_Address» «City», «State» «Zip»

Dear «First\_Name»,

#### **Previewing your documents**

 Step 4 of 6

 Next: Preview your letters

 Previous: Select recipients

 We are now ready to preview our efforts. Click the Next: Preview your letters choice at the bottom of the Mail Merge Task Pane on the right of your screen.

 Mail Merge

 You will now move to the

Wally Sandston 22 Eddy Court Lynchburg, va 24501

Wally Sandston 22 Eddy Court Lynchburg, va 24501

Dear Wally,

You will now move to the Mail Merge Task Pane screen 5 of 6. It will look similar to the image on the right.

# Your document should look similar to the one on the left.

You can browse your addresses and greeting by clicking the arrows on the right and left of Recipient.

Notice two things -

On purpose, we created our State field in Access with a lower case state designation (e.g. va). This happens frequently and we'll show you how to correct this.

As you browse through your documents, if you see one you wish to remove, you can click the Exclude this recipient button.

• X One of the merged letters is previewed here. To preview another letter, click one of the following: Recipient: 1 << 55 🙀 Find a recipient... Make changes You can also change your recipient list: 🛒 Edit recipient list... Exclude this recipient When you have finished previewing your letters, click Next. Then you can print the merged lette s or edit individual letters to add personal comments. Step 5 of 6 Next: Complete the merge Previous: Write your letter

We'll now look at the last two things we mentioned on the last page – lower case States and Excluding recipients.

Lower case states – this is the reason we used both the Address Block and More Items choices in our information above.

First - the Address Block. If you **move back to the previous screen** by **clicking the Previous: Write your letter** choice at the bottom of the Task Pane, you'll again see your Address Block and More Items field codes.

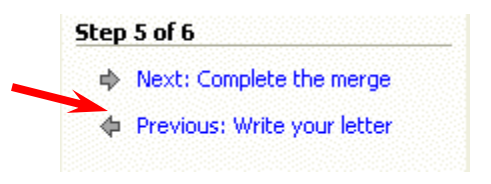

««AddressBlock»»

Move your cursor over the Address Block field code and click the RIGHT mouse button. In the menu that appears, click Toggle Field Codes. Your Address Block will now look like the image below.

{ ADDRESSBLOCK \f "<<\_TITLE0\_>><<\_FIRST0\_>><< \_LAST0\_>><< \_SUFFIX0\_>> <<\_COMPANY\_ >><<\_STREET1\_ >><<\_STREET2\_ >><<\_CITY\_>><<, \_STATE\_>><< \_POSTAL\_>><< \_COUNTRY\_>>" \l 1033 \c 2 \e "United States" \d }

**Click and drag your left mouse button over** the <<,\_**STATE**\_>> field to highlight the field. It should look like the image on the right.

I2\_ -><<, \_STATE\_>>< >>" \1 1033 \c 2 \c "Ut

Move your cursor over the highlight and click the RIGHT mouse button. In the menu that appears, click the Font choice. In the Font Menu screen click in the small box to the left of ALL CAPS and then click OK. This "should" mark your states to be all capitals. Note: sometimes this works, and sometimes it doesn't – that's why we're showing you both the Address Block and More Items techniques.

**RIGHT click** again on the **Address Block (you see above)** and **select Toggle Field Codes** again and you will see only the <<AddressBlock>> again.

Now we'll do the **same thing for More Items**. **Highlight the** <<**State>> field** – like them image on the right. **RIGHT click on the highlighted field** and **choose Font** again. Then **choose ALL CAPS** again, and **click OK**.

**Notice** that your **<<STATE>> field** now **is shown in all capital letters. THIS ALWAYS WORKS**.

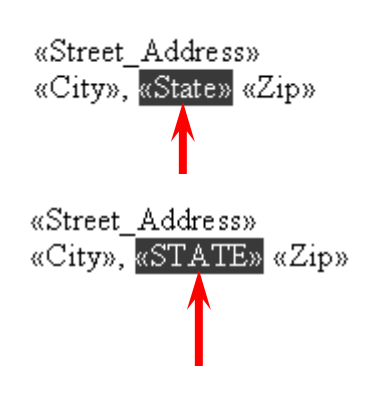

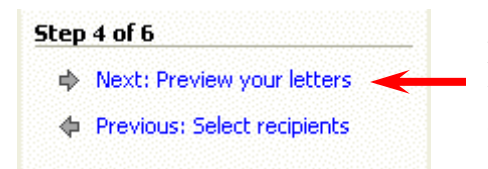

Now we'll return to "re-preview" our letters – after these two changes. **Click** the **Next: Preview your letters** choice at the bottom of the Step 4 of 6 Task Pane.

We are now back on Task Pane Step 5 screen – Preview your letters and you will **notice**, as we suggested, that **the Address Block state did not "take" the ALL CAPS selection**.

But, the More Items choice did accept the ALL CAPS.

We could go into how to do this with other coding, but we're trying to keep this simple.

We suggest you use the More Items selection for all of your fields rather than trying to make the Address Block and Greetings Line selections work. It may take a minute or so more, but as just shown, you have more control.

### **Printing your merged documents**

Let's move on to printing our letters. In the Step 5 of 6 selection, at the bottom of the Mail Merge Task Pane, select Next: Complete the merge.

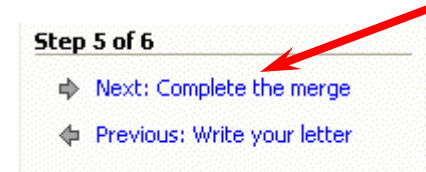

The Mail Merge Step 6 of 6 Task Pane – like the one on the right will appear.

## First, before we print our merged documents, there is a really IMPORTANT choice – Edit individual letters....

Remember, in the Step 5 Task Pane, that if you did not desire to include a specific letter – because of some minor editing requirement – you could click the Exclude this recipient button. That would have removed that letter from the printing group. You would then have to return to that letter and work on it individually. However, if you desire to make the minor changes to a letter, you do not have to exclude it. You can proceed to this screen and print that letter individually. To do this you would **click the Edit individual letters...** selection. The **menu screen at the top of the next page would appear**. Wally Sandston 22 Eddy Court Lynchburg, va 24501

Wally Sandston 22 Eddy Court Lynchburg, VA 24501

Dear Wally,

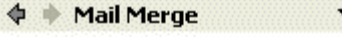

#### Complete the merge

Mail Merge is ready to produce your letters.

To personalize your letters, click "Edit Individual Letters." This will open a new document with your merged letters. To make changes to all the letters, switch back to the original document.

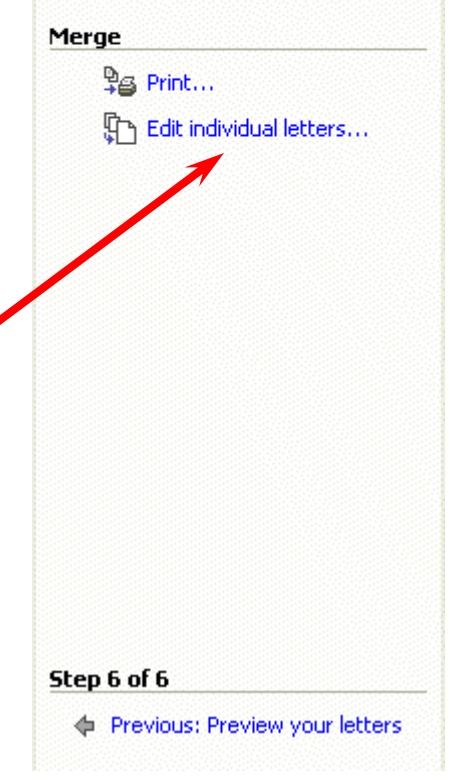

Notice you have **several choices**. We find most users make a note of the Recipient number(s) - (e.g. Recipient 6) and then enter them in the From: area in the Merge to New Document menu on the right. When you click OK, a Word document – of that letter – will open. You would make your changes and then only print the revised letter(s) by selecting Print current page.

|   | Merge to New Document |
|---|-----------------------|
|   | Merge records         |
|   | ⊙ Erom: 6 Io:         |
| 1 | OK Cancel             |

After printing, when you close the revised letter, you would return to your Mail Merge screen and Task Pane.

| M | erge                    |
|---|-------------------------|
|   | ► 峰 Print               |
|   | Edit individual letters |
|   |                         |

| Merge to Printer          |             |
|---------------------------|-------------|
| Print records             |             |
|                           |             |
| O Curr <u>e</u> nt record |             |
| O Erom:                   | <u>T</u> o: |
| ОК                        | Cancel      |

You will be taken to the Merge to Printer menu screen. Since you are now printing all of the letters that were not excluded, **make sure that All is selected**. Then **click** the **OK button**.

The Print menu screen (below) will appear.

| Print                                                                                                    | ? 🔀                                                                     |
|----------------------------------------------------------------------------------------------------|-------------------------------------------------------------------------|
| Printer Name: Set \\murray-train3\HP DeskJet 870                                                                            | OCxi Properties                                                         |
| Status: Idle<br>Type: HP DeskJet 870Cxi<br>Where: LPT1:<br>Comment:                                                         | Fin <u>d</u> Printer<br>Print to fi <u>l</u> e<br>Manual duple <u>x</u> |
| Page range                                                                                                    | Copies                                                                  |
| C Current page C Selection<br>Pages:<br>Enter page numbers and/or page ranges<br>separated by commas. For example, 1,3,5–12 |                                                                         |
| Print what: Document                                                                                                    | Zoom<br>Pages per sheet: 1 page<br>Scale to paper size: No Scaling      |
| Options                                                                                                    | OK Cancel                                                               |

Once the Print menu screen appears, choose the printer on which you desire to print your merged documents. Then, make sure the All Page range (above) is selected and click the OK button.

If you are using letterhead paper – don't forget to leave room at the top of your document for this.

| Labels       Print address labels for a group mailing.         Then select Next: Starting document at the bottom of the Step 1 of 6 Mail Merge Task Pane.       Print address labels for a group mailing.         Click Next to continue.       Step 1 of 6                                                                                                    | Mailing Labels<br>We'll now use Word to merge addresses to mailing labels.<br>You can close your mail merge document you created and<br>open Microsoft Word XP/2002 again, or "click back" to<br>Mail Merge Task Pane Step1of 6. When you are on this<br>Task Pane, <b>select Labels</b> – as shown in the image on the<br>right. | <ul> <li>Mail Merge </li> <li>Select document type</li> <li>What type of document are you working on?</li> <li>Letters</li> <li>E-mail messages</li> <li>Envelopes</li> <li>Labels</li> <li>Directory</li> </ul> |
|----------------------------------------------------------------------------------------------------|----------------------------------------------------------------------------------------------------|----------------------------------------------------------------------------------------------------|
| <ul> <li>The Mail Merge Task Pane 2 of 6 will now appear and you will notice that it is logically "tailored" to Labels.</li> <li>The first thing you will need to do is to select the type of label you are using. Click the Label options selection. The Label Options menu screen at the top of the next page will appear.</li> <li>Mail Merge </li> <li>Select starting document</li> <li>How do you want to set up your mailing labels?</li> <li>Use the current document</li> <li>Change document layout</li> <li>Start from existing document</li> <li>Change document layout</li> <li>Click Label options to choose a label size.</li> <li>Label options</li> </ul> | Then <b>select Next: Starting document</b> at the bottom of the Step 1 of 6 Mail Merge Task Pane.                                                                                                    | Labels<br>Print address labels for a group<br>mailing.                                                                                                    |
| Select starting documentThe Mail Merge Task Pane 2 of 6 will now appear and youHow do you want to set up your<br>mailing labels?Will notice that it is logically "tailored" to Labels.Use the current document<br>© Change document layout<br>© Start from existing documentThe first thing you will need to do is to select the type of<br>label you are using. Click the Label options selection.<br>The Label Options menu screen at the top of the next page<br>will appear.Change document layout<br>Click Label options to choose a<br>label size.Label optionsLabel options                                                                                         |                                                                                                    | 💠 🔶 Mail Merge 🛛 🔻 🗙                                                                                                    |
| The Mail Merge Task Pane 2 of 6 will now appear and you will notice that it is logically "tailored" to Labels.<br>The first thing you will need to do is to select the type of label you are using. Click the Label options selection.<br>The Label Options menu screen at the top of the next page will appear.<br>The Jabel options to choose a label size.                                                                                                    |                                                                                                    | Select starting document                                                                                                    |
| <ul> <li>will notice that it is logically "tailored" to Labels.</li> <li>Use the current document</li> <li>Change document layout</li> <li>Start from existing document</li> <li>Start from existing document</li> <li>Change document layout</li> <li>Click the Label options selection.</li> <li>The Label Options menu screen at the top of the next page</li> <li>will appear.</li> <li>Label options</li> </ul>                                                                                                    | The Mail Merge Task Pane 2 of 6 will now appear and you                                                                                                    | mailing labels?                                                                                                    |
| <ul> <li>Change document layout</li> <li>Start from existing document</li> <li>Start from existing document</li> <li>Change document layout</li> <li>Start from existing document</li> <li>Change document layout</li> <li>Change document layout</li> <li>Change document layout</li> <li>Change document layout</li> <li>Change document layout</li> <li>Change document layout</li> <li>Change document layout</li> <li>Change document layout</li> <li>Change document layout</li> <li>Label options to choose a label size.</li> <li>Label options</li> </ul>                                                                                                    | will <b>notice</b> that it is logically "tailored" to <b>Labels</b> .                                                                                                    | <ul> <li>Use the current document</li> </ul>                                                                                                    |
| The first thing you will need to do is to select the type of label you are using. Click the Label options selection.       Start from existing document         The Label Options menu screen at the top of the next page will appear.       Click Label options to choose a label size.                                                                                                    |                                                                                                    | <ul> <li>Change document layout</li> </ul>                                                                                                    |
| The first thing you will need to do is to select the type of<br>label you are using. Click the Label options selection.Change document layoutThe Label Options menu screen at the top of the next page<br>will appear.Click Label options to choose a<br>label size.Label options                                                                                                    |                                                                                                    | <ul> <li>Start from existing document</li> </ul>                                                                                                    |
| The Label Options menu screen at the top of the next page will appear.                                                                                                    | The first thing you will need to do is to select the type of<br>label you are using. Click the Label antions selection                                                                                                    | Change document layout                                                                                                    |
| will appear.                                                                                                    | The Label Options menu screen at the top of the next page                                                                                                    | Click Label options to choose a label size.                                                                                                    |
|                                                                                                    | will appear.                                                                                                    | Label options                                                                                                    |

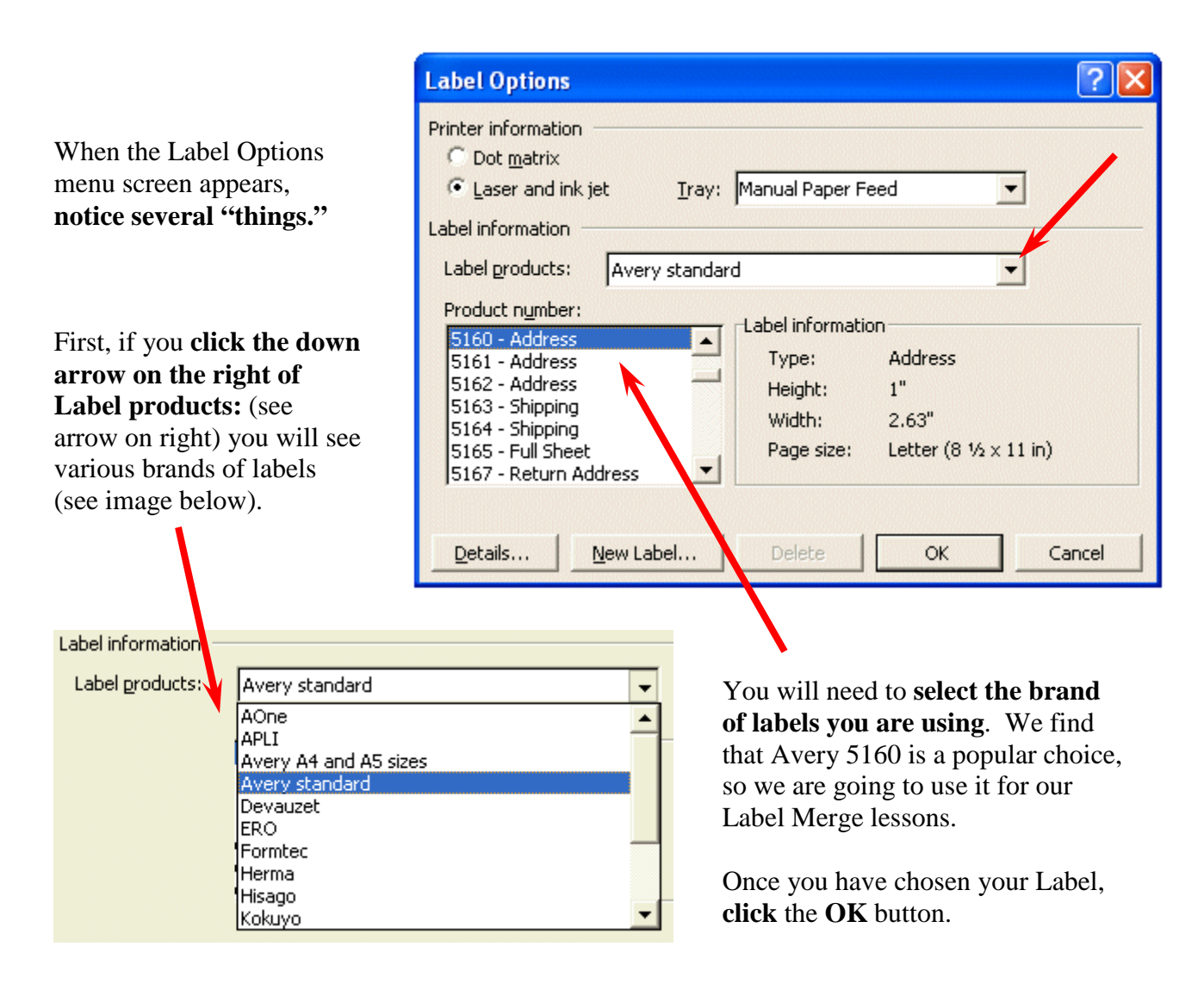

As soon as you click OK, you will see a "page" of your Labels appear to the left.

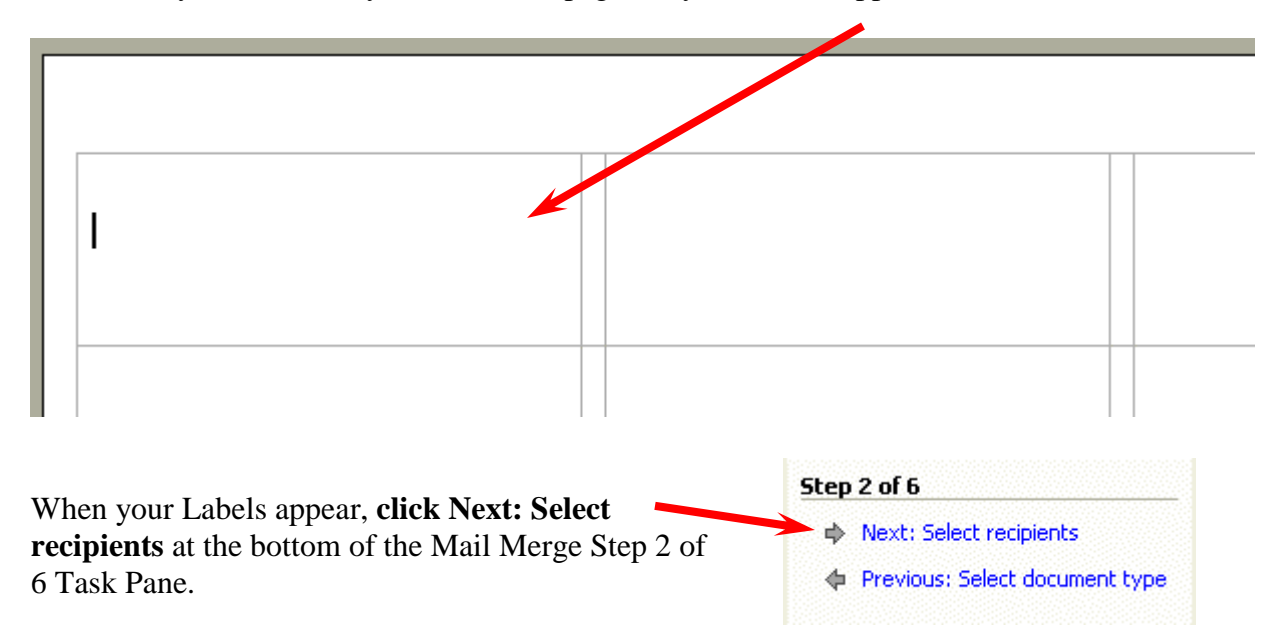

You will now be taken to the Mail Merge Step 3 of 6 Task Pane. What you do here is exactly what you did on this Task Pane on Pages 2 through 5 above. You can review these pages as you desire.

| <b>9</b> •         | Mail Merge 🛛 🔻 🗙                                                                                     |
|--------------------|----------------------------------------------------------------------------------------------------|
| Sele               | ct recipients                                                                                        |
| ۲                  | Use an existing list                                                                                 |
| 0                  | Select from Outlook contacts                                                                         |
| 0                  | Type a new list                                                                                      |
| Use                | an existing list                                                                                     |
|                    |                                                                                                    |
| Cur<br>sele        | rently, your recipients are<br>acted from:                                                           |
| Cur<br>sele<br>[Pe | rently, your recipients are<br>acted from:<br>rsonnel] in "Person XP.mdb"                            |
| Cur<br>sele<br>[Pe | rently, your recipients are<br>acted from:<br>rsonnel] in "Person XP.mdb"<br>Select a different list |

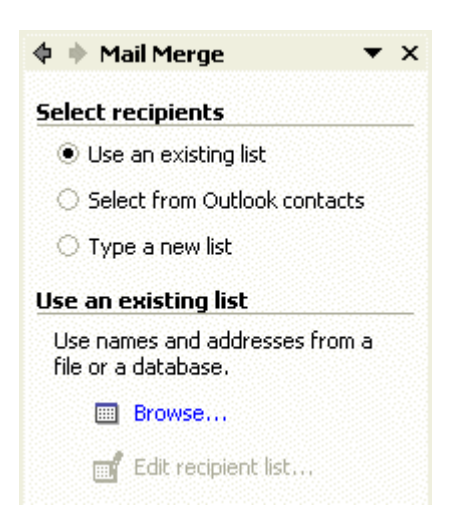

When we have finished selecting your recipients your Task Pane will change to look like the one on the left.

And, your Labels will look like the image below.

| 1             | «Next Record» | «Next Record» |
|---------------|---------------|---------------|
| «Next Record» | «Next Record» | «Next Record» |

|               | Step 3 of 6                 |
|---------------|-----------------------------|
| $\rightarrow$ | Next: Arrange your labels   |
|               | Previous: Starting document |
|               |                             |

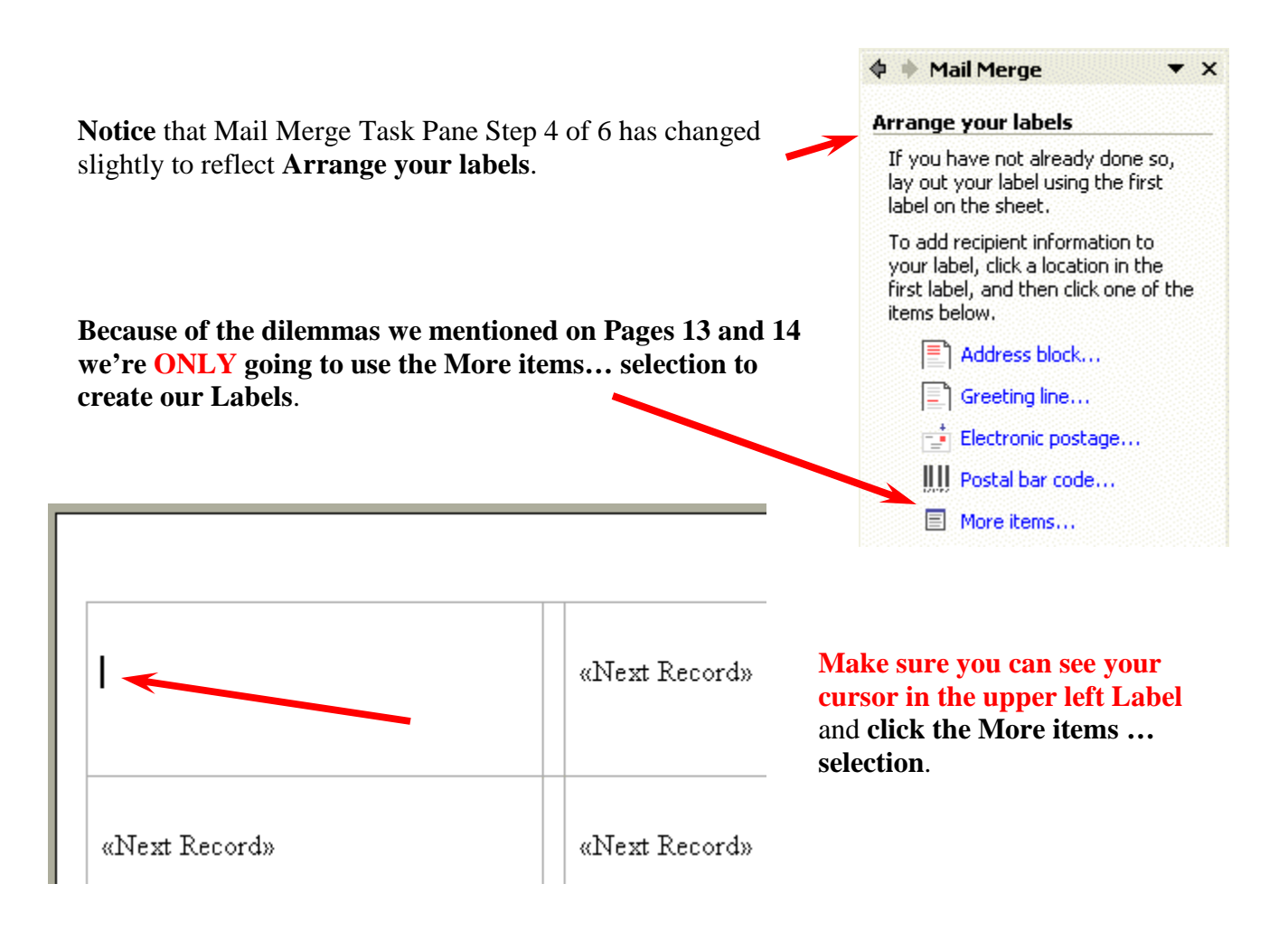

When the Insert Merge Field menu screen appears (as shown below) follow the instructions on Pages 10 and 11 above. Select First Name, Last Name, etc. When your Label looks like the image below, click the Close Button. We'll edit the Labels, like we did on Pages 10 and 11.

| Đ                                                             | Insert Merge Field 🔹 🥐 🔀                                                        |
|---------------------------------------------------------------|---------------------------------------------------------------------------------|
| «First_Name»«Last_Name»«Street_<br>Address»«City»«State»«Zip» | Insert:<br><u>A</u> ddress Fields<br><u>Fi</u> elds:                            |
| «Next Record»                                                 | Last Name<br>First Name<br>Social Security #<br>Street Address<br>City<br>State |
|                                                               | Zip<br>Gender<br>Favorite Number                                                |
| «Next Record»                                                 | Date Hired<br>Salary<br>Application Filed                                       |

| When your top left Label<br>looks like you desire (ours is<br>seen in the image on the right -<br>we followed the steps on Pages<br>10 and 11 again) click the<br>Update all labels button in the | «First_Name» «Last_Name»<br>«Street_Address»<br>«City», «STATE» «Zip»<br> | «Next Record» |
|----------------------------------------------------------------------------------------------------|---------------------------------------------------------------------------|---------------|
| Replicate labels area of the Task<br>Pane.                                                                                                    | Replicate labels<br>You can copy the layout of th                         | ne firsl      |
| THIS IS A HUGE CLICK -<br>We have found that this is the most                                                                                                    | page by clicking the button by<br>Update all labels                       | e<br>elow.    |
| labels.                                                                                                    |                                                                           |               |

# Notice that we once again changed the Font for STATE to ALL CAPS so that our states would be capitalized.

Your Labels will look something like the image below. **Don't worry if they don't look** "**perfect**" in this view. In the next Task Pane we'll see what they will really look like.

| «First_Name» «Last_Name»<br>«Street_Address»<br>«City», «STATE» «Zip» | «Next Record»«First_Name»<br>«Last_Name»<br>«Street_Address»<br>«City», «STATE» «Zip» | «Next Record»«First_Name»<br>«Last_Name»<br>«Street_Address»<br>«City», «STATE» «Zip» |
|-----------------------------------------------------------------------|---------------------------------------------------------------------------------------|---------------------------------------------------------------------------------------|
| «Next Record»«First_Name»                                             | «Next Record»«First_Name»                                                             | «Next Record»«First_Name»                                                             |
| «Last_Name»                                                           | «Last_Name»                                                                           | «Last_Name»                                                                           |
| «Street_Address»                                                      | «Street_Address»                                                                      | «Street_Address»                                                                      |
| «City», «STATE» «Zip»                                                 | «City», «STATE» «Zip»                                                                 | «City», «STATE» «Zip»                                                                 |

| So let's move to the payt Task Papa Click on Next:       | Step 4 of 6                 |
|----------------------------------------------------------|-----------------------------|
| <b>Preview your labels</b> in the Step 4 of 6 Task Pane. | Next: Preview your labels   |
|                                                          | Previous: Select recipients |

Your Labels should now look similar to the image below. Notice that all the States are capitalized. To review your labels you can move from label page to label page.

| <b></b>             |                           |                     |
|---------------------|---------------------------|---------------------|
| Wally Sandston      | Virginia Kern             | Charles Warren      |
| 22 Eddy Court       | 1060 Whistling Swan Dirve | 100 Faculty Drive   |
| Lynchburg, VA 24501 | Forest, VA 24551          | Lynchburg, VA 24501 |
| Ed Smith            | Freda Warren              | Wanda Smith         |
| 23 Main Street      | 2233 South Road           | 1 Only Way          |
| Albany, NY 45126    | Lynchburg, VA 24501       | Bartow, WV 71400    |

If you have more than one sheet of labels, use the Page Up and Page Down movement arrows in the lower right corner of the vertical elevator bar on the right of your screen to move from page to page.

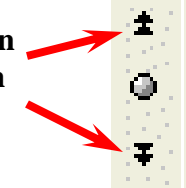

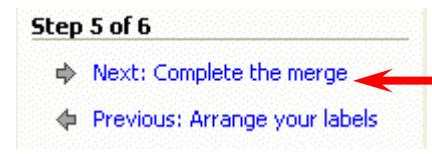

Now we're ready to print our labels. **Click Next: Complete the merge** in the Step 5 of 6 Mail Merge Task Pane.

The Mail Merge Task Pane 6 of 6 will now appear and you are ready to print your labels the same way we printed documents on Pages 14 and 15 above.

If you use these Labels often, you should save your file, just as we did with Documents, for the file will automatically link with your database or spreadsheet and update with any new entries.

| \$                      | 🕈 Mail Merge 🛛 🔻                                                                                                    | × |
|-------------------------|----------------------------------------------------------------------------------------------------|---|
| Co                      | mplete the merge                                                                                                    |   |
| M<br>y                  | lail Merge is ready to produce<br>our mailing labels.                                                                                                    |   |
| T<br>" <br>0<br>11<br>0 | o personalize your labels, click<br>Edit Individual Labels." This will<br>pen a new document with your<br>nerged labels. To make changes to<br>II the labels, switch back to the<br>riginal document. | ) |
| Me                      | erge                                                                                                    |   |
|                         | 🎭 Print                                                                                                    |   |
|                         | 💬 Edit individual labels                                                                                                    |   |

### **Envelopes**

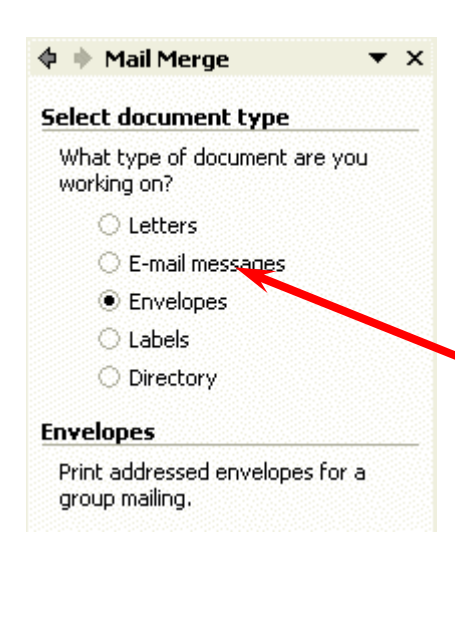

Note -we closed and saved the Label Mail Merge document, just as we did the Letter Mail Merge document. When we open either of these again, they will already be linked to the database, spreadsheet, etc. and ready to use. They will also grow in size as additional names are added to the data source.

We'll now open a new blank document and follow the steps on Page 1. But this time, we'll choose Envelopes.

At the bottom of the Mail Merge Envelopes Task Pane 1 of 6, click the Next: Starting document selection. Click Next to continue. Step 1 of 6 Next: Starting document At the top of the Mail Merge Envelopes Task Pane 2 of 6, you will, once again, notice that the Task Pane is "tailored" to your selection – Envelopes. Word, once again, furnishes you a logical choice.

#### Click the Envelope options... selection.

| Envelope Options       |                                           | ?×    |
|------------------------|-------------------------------------------|-------|
| Envelope Options       | Printing Options                          |       |
| Envelope <u>s</u> ize: |                                           |       |
| Size 10                | (4 1/8 x 9 1/2 in)                        | - I   |
| If mailed in the USA   | rcode<br>reply mail                       |       |
| Delivery address       |                                           |       |
| Eont                   | From left: Auto                           | -     |
|                        | From top: Auto                            | ÷     |
| Return address         | Fro <u>m</u> left: Auto<br>From top: Auto | *     |
| Preview                | · = · • • • •                             |       |
|                        |                                           |       |
|                        | ок с                                      | ancel |

Mail Merge 
 Select starting document
 How do you want to set up your envelopes?
 Use the current document
 Change document layout
 Start from existing document
 Change document layout
 Click Envelope options to choose an envelope size.
 Envelope options...

The Envelope Options menu screen (at the left) will appear.

Notice: that you can select the Font you desire to print on your envelope for both the Delivery and Return Addresses (see arrows on left of the Envelope Options image).

Click the small down arrow to the right of Envelope size: The Envelope size: image (you see below) will appear. Select the size for your envelope from the selections on the screen. If none of the selections "fit," the last selection is Custom. You can choose it and define your envelope dimensions.

| En | velope Option         | s.                               | ? 🔀 |
|----|-----------------------|----------------------------------|-----|
| Ē  | nvelope Options       | Printing Options                 |     |
| E  | nvelope <u>s</u> ize: |                                  |     |
|    | Size 10               | (4 1/8 × 9 1/2 in)               | -   |
| If | Size 6 3/4<br>Size 9  | (35/8×61/2in)<br>(37/8×87/8in)   | -   |
|    | Size 10               | (4 1/8 × 9 1/2 in)               |     |
|    | Size 11               | (4 1/2 × 10 3/8 in)              |     |
| D  | Size 12<br>Size 14    | (4 3/4 × 11 m)<br>(5 × 11 1/2 m) |     |
|    | B4                    | $(250 \times 353 \text{ mm})$    |     |
|    | BS                    | (176 x 250 mm)                   |     |
|    | B6                    | (125 x 176 mm)                   |     |
| R  | C3                    | (324 × 458 mm)                   |     |
|    | C4                    | (229 × 324 mm)                   |     |
|    | IC5                   | (162 x 229 mm)                   |     |

| Envelope Option   | s ? 🔀                     |
|-------------------|---------------------------|
| Envelope Options  | Printing Options          |
| Printer: \\murray | -train3\HP DeskJet 870Cxi |
| Feed method       |                           |
|                   |                           |
| C Face up         | • Face down               |

After you have selected a size for your envelope, **click** the **Printing Options tab** (as indicated in the image on the left). You will see how to insert envelopes into your printer. **This varies by printer**. For our HP DeskJet, you see the appropriate Feed method.

When you have made all of your selections, **click** the **OK button**.

As soon as you click the OK button, the image in your Word screen will change to a blank envelope. Look closely at your screen. In the upper left corner of the envelope you will see a flashing cursor. This allows you to type your return address - that will print on each envelope. If you are using envelopes with your institution or business logo/address, you don't have to do anything here.

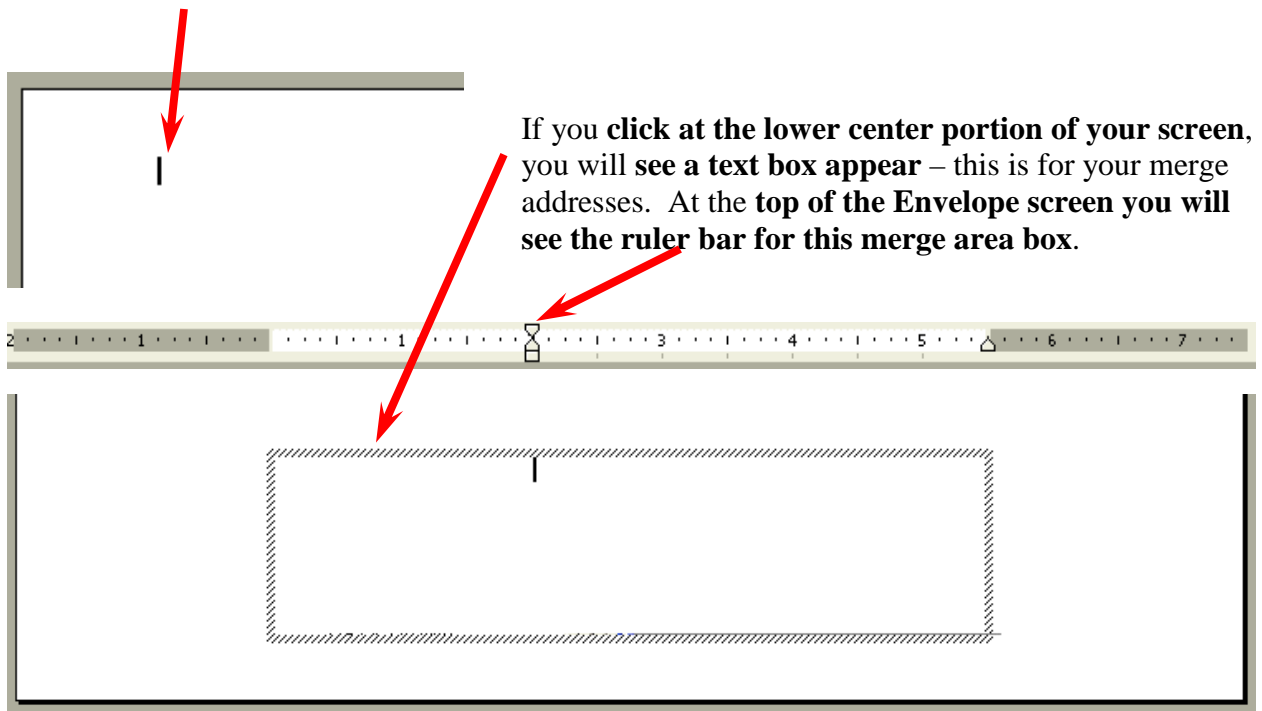

This text box is where we'll create our merge envelope addresses.

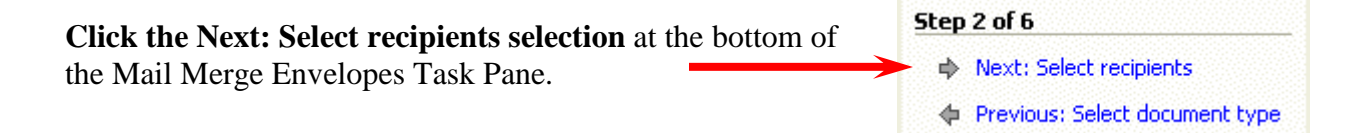

You will now, once again, be on the Select Recipients Task Pane. Follow the instructions on Pages 2 through 5 above.

When you finish selecting your data source, your Mail Merge Envelopes Task Pane will look like the image below.

| Use an existing list                             |  |  |
|--------------------------------------------------|--|--|
| Currently, your recipients are<br>selected from: |  |  |
| [Personnel] in "Person XP.mdb"                   |  |  |
| Select a different list                          |  |  |
| 🛒 Edit recipient list                            |  |  |

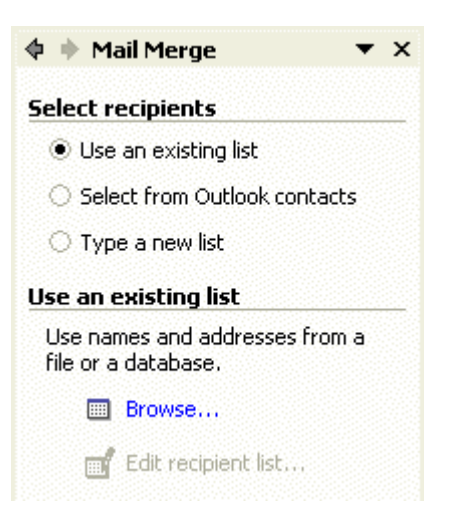

When you have selected your recipients, **click the Next: Arrange your envelope selection** at the bottom of the Mail Merge Envelope Step 3 of 6 Task Pane.

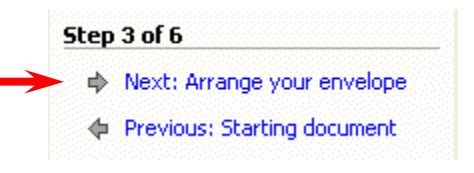

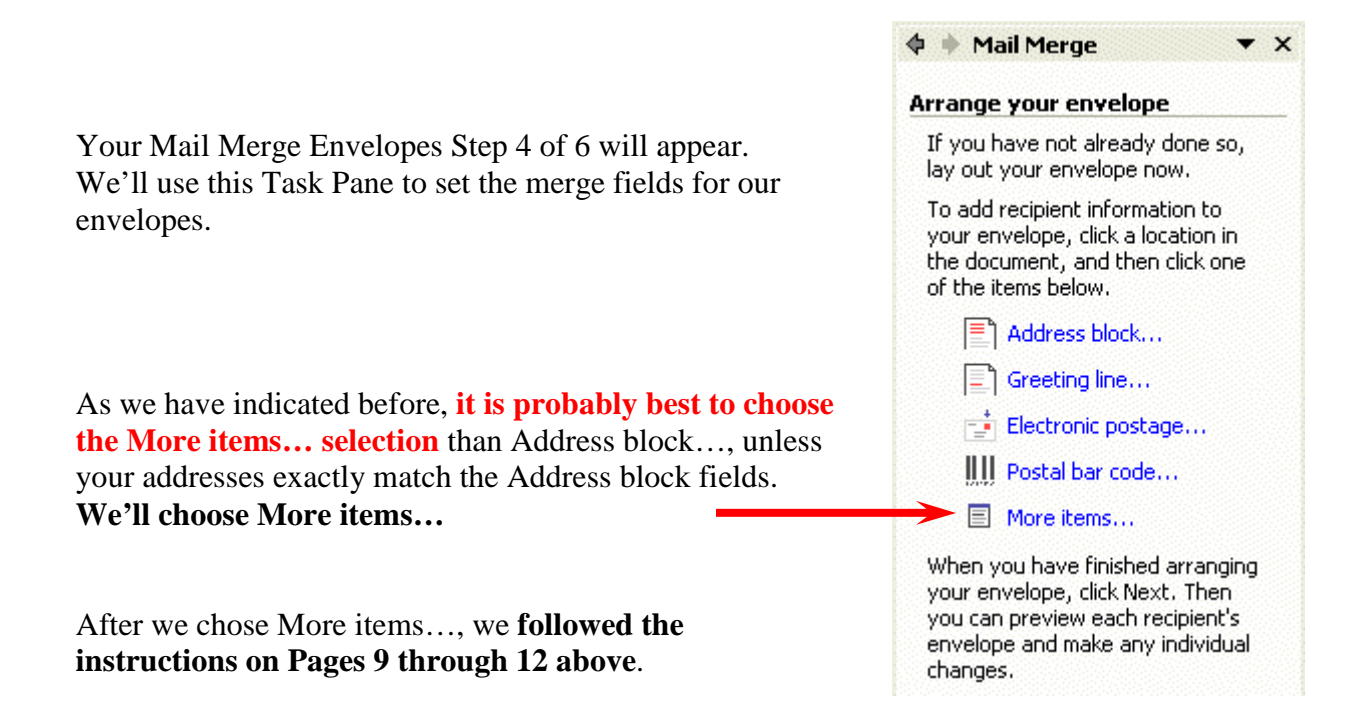

When we entered our fields in the Envelope Address area, our screen looked like the image below.

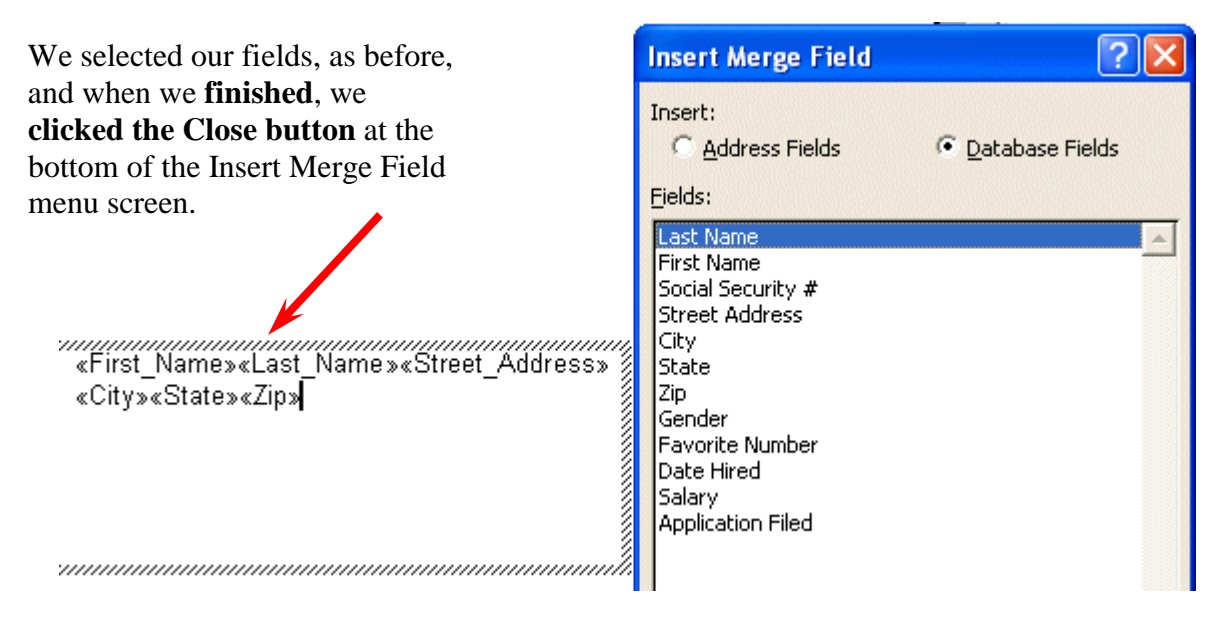

We then edited, as we did on Page 11, our Envelope address area so that it looked like the image below.

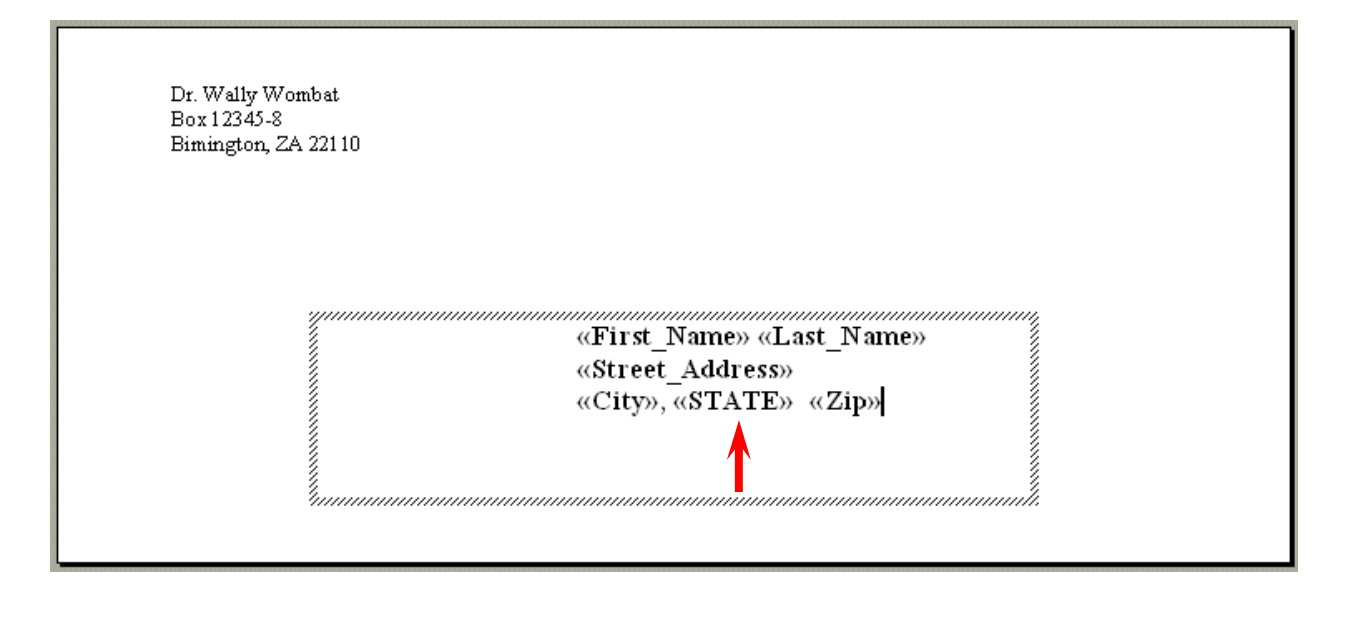

We're now ready to preview our envelopes. At the bottom<br/>of the Mail Merge Envelopes Task Pane 4 of 6, click the<br/>Next: Preview your envelopes selection.Step 4 of 6Next: Preview your envelopes<br/>Previous: Select recipientsPrevious: Select recipients

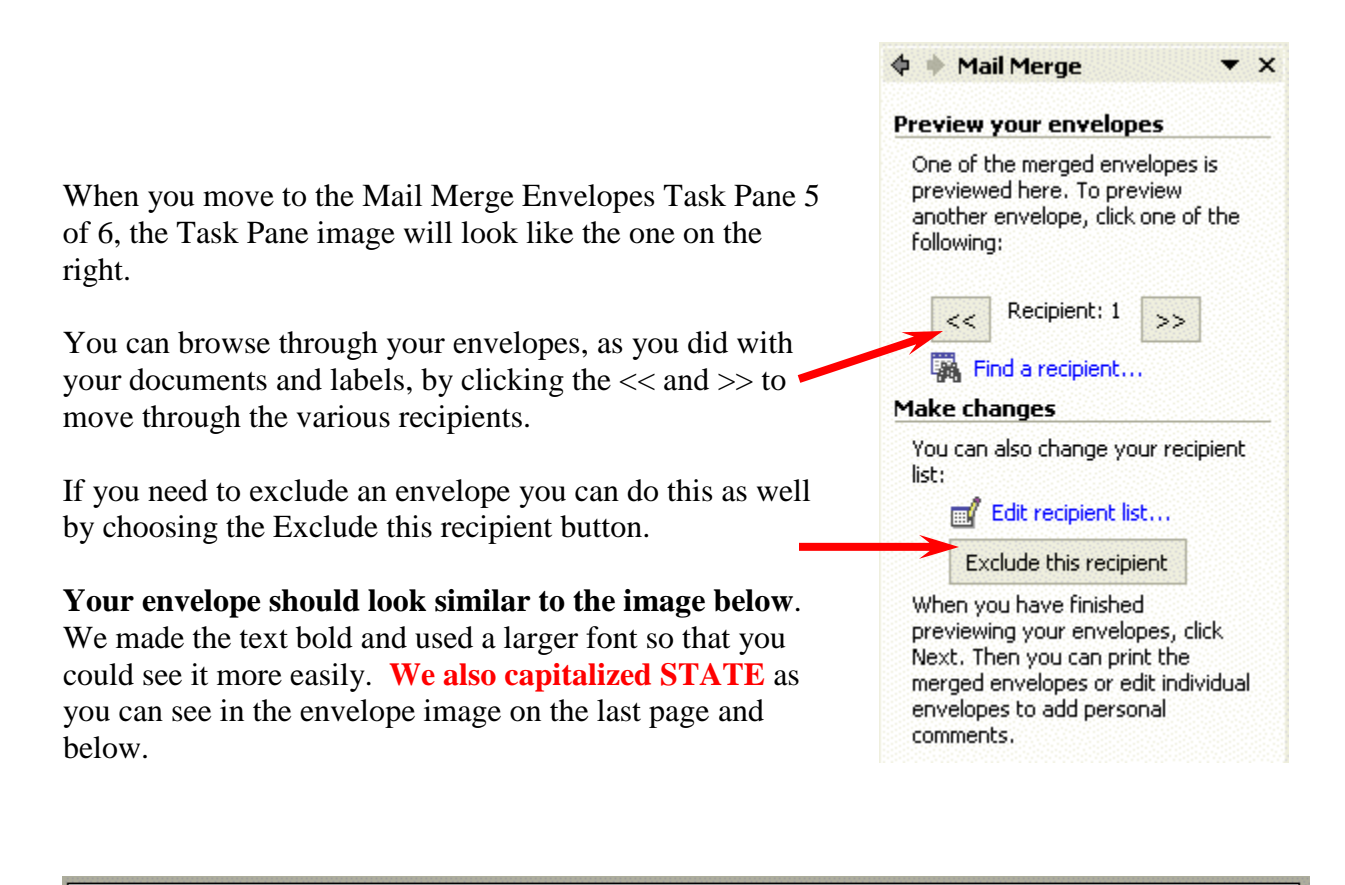

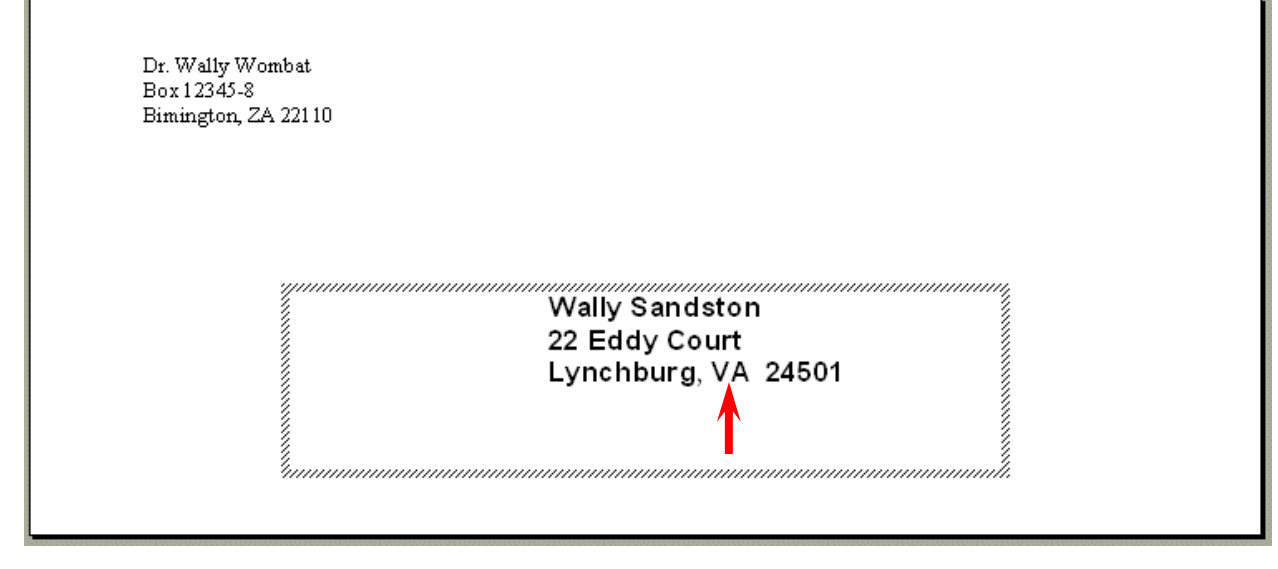

When you have finished reviewing your envelopes, **click the Next: Complete the merge selection** at the bottom of the Mail Merge Envelops Step 5 of 6 Task Pane.

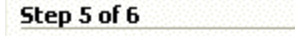

- Next: Complete the merge
- 🔶 Previous: Arrange your envelope

You are now ready to print your envelopes (same as on Page 15).

#### This can be a bit tricky, depending on your printer.

Very few folks have "envelope feeder" printers. If you have an envelope feeder, load your envelopes in the feeder as indicated for your printer.

| Envelope Options   | ; ?🛛                     |
|--------------------|--------------------------|
| Envelope Options   | Printing Options         |
| Printer: \\murray- | train3\HP DeskJet 870Cxi |
| Feed method        |                          |
| C Face yp          | 🖲 Face <u>d</u> own      |

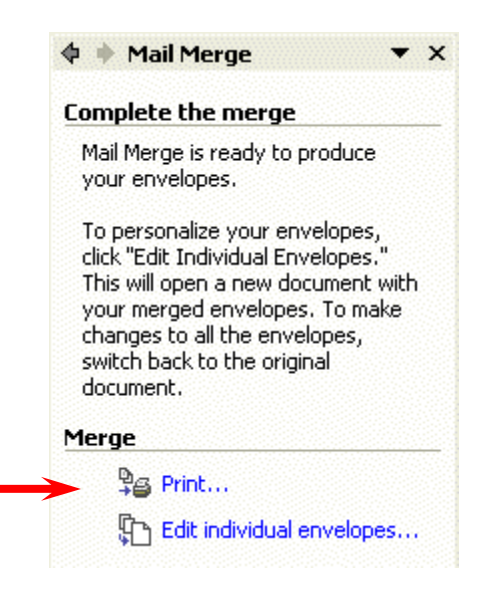

On the left is the same image as Page 23 (for our printer). It is an ink jet that requires us to "feed" envelopes individually into the feeder tray as indicated. You may want to "experiment" a bit with this before you print a lot of envelopes.

### **E-Mail Merge**

You may desire to check with your e-mail provider before you attempt the below. This is explained at the bottom of Page 29.

E-mail merge is exactly like Document Mail Merge on Pages 1 through 15 above – except for the first and last Mail Merge E-mail Task Panes.

# You **must** have an e-mail address as a field in your database, spreadsheet or address file.

On the Mail Merge E-Mail Task Pane 1 of 6 select E-mail messages.

Proceed through Mail Merge E-mail Task Panes 2 through 5 as you did for Mail Merge Documents.

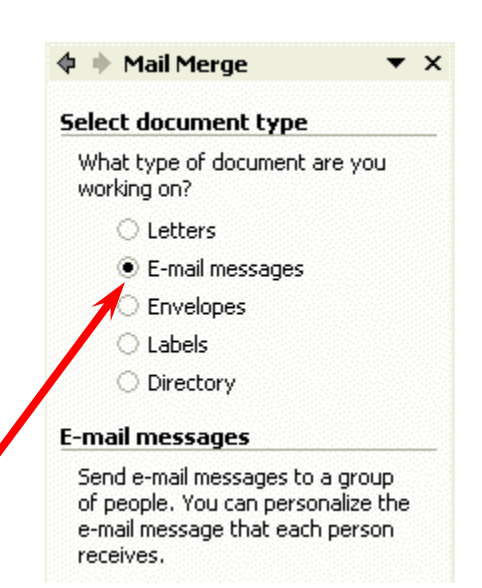

|                           | 💠 🔶 Mail Merge                                          |
|---------------------------|---------------------------------------------------------|
|                           | Complete the merge                                      |
| Task Pane 6 it<br>ick the | Mail Merge is ready to produce<br>your e-mail messages. |
|                           | Merge                                                   |
|                           | Electronic Mail                                         |

When you move to **Mail Merge E-mail Task Pane 6** it will look like the image on the right. **Click the Electronic Mail... selection** 

| Merge to E-mail            | ? 🗙   |
|----------------------------|-------|
| Message options            |       |
| T <u>o</u> : email_address | •     |
| Subject line:              |       |
| Mail format: HTML          | -     |
| Send records               |       |
| € <sup>−</sup> θI          |       |
| C Current record           |       |
| C Erom: Io:                |       |
| ок са                      | ancel |

The Merge to E-mail menu screen will appear (like the image on the left). Notice that the merge "intelligently" selected the email-address in our Access database. If your recipient source does not do this, click the down arrow on the right of the To: area.

• X

| Merge to E-n          | nail ? 🔀               |
|-----------------------|------------------------|
| Message option        | s                      |
| T <u>o</u> :          | email_address          |
| <u>S</u> ubject line: | Address_2<br>Address_3 |
| Mail format:          | Address_4<br>State     |
| Send records -        | City<br>Zin            |
| ⊙ <u>A</u> II         | Source                 |
| C Curr <u>e</u> nt re | email_address          |
| C Erom:               | <u>I</u> o:            |
|                       | OK Cancel              |

You will now see all of the fields from your recipient data source. Choose the
field that you are using for your e-mail addresses.

| Merge to E-mail   |                                       |
|-------------------|---------------------------------------|
| Message options   | In the Subject line: area, type in a  |
| To: email_address | subject for your e-mail message.      |
| Subject line:     |                                       |
| Mail format: HTML |                                       |
| Send records      |                                       |
|                   |                                       |
| C Current record  | In the Mail format: area select Plain |
| C Erom: Io:       | lext or HIML.                         |
| OK Cancel         |                                       |

**NOW THIS IS HUGE** – when you click the OK button all of your messages will be sent to the addresses in your recipients source (database, spreadsheet, etc.). You will see a momentary "blink" at the bottom left of your Word screen as each message is sent. A COPY OF EACH, INDIVIDUAL, MESSAGE WILL BE PLACED IN the SENT ITEMS FOLDER IN YOU E-MAIL ACCOUNT. So, if you send several hundred messages, you will have several hundred messages in your Sent Items. Some e-mail systems handle this well, others do not. You may want to check with your e-mail provider before you do this.

### **Microsoft Office Tutorials**

In addition to this tutorial, other Office tutorials are available at:

### http://www.officetutorials.com

This site is updated frequently with tutorial revisions as well as tutorials from a number of collegiate institutions. Please feel free to visit and download as you desire.

You can download the Access XP/2002 database file (and tutorial) from this site. Or, we'll send them to you by e-mail.

This has been an introduction into the basics of Microsoft Word XP/2002 Mail Merge. If you have any questions about Microsoft Word XP/2002 Mail Merge, comments on this tutorial, or desire the Access database file and tutorial, please contact:

### murray.t@lynchburg.edu

### Thank you for your patience and good luck.

### **Mail Merge Recipients Filter Addendum**

The Mail Merge Recipients Menu Screen (Page 4) allows you great flexibility in viewing the data that will be merged into your documents, labels, envelopes and e-mail messages. Take a few minutes to read the information at the top of the menu screen.

| _                                 |                                                                                              |                                                                              |                                                                       |                               |                               |   |
|-----------------------------------|----------------------------------------------------------------------------------------------|------------------------------------------------------------------------------|-----------------------------------------------------------------------|-------------------------------|-------------------------------|---|
| Mail                              | Merge Recipien                                                                               | ts                                                                           |                                                                       |                               |                               | × |
| To so<br>speci<br>butto<br>List o | rt the list, click the a<br>fic criteria, such as b<br>ons to add or remove<br>f recipients: | appropriate column he<br>by city, click the arrow<br>e recipients from the m | ading. To narrow down the<br>next to the column heading<br>ail merge. | recipients di<br>. Use the ch | splayed by a<br>neck boxes or |   |
|                                   | <ul> <li>Last Name</li> </ul>                                                                | <ul> <li>First Name</li> </ul>                                               | <ul> <li>Street Address</li> </ul>                                    | 💌 City                        | <ul> <li>State</li> </ul>     | ^ |
|                                   | Sandston                                                                                     | Wally                                                                        | 22 Eddy Court                                                         | Lynch                         | va                            |   |
|                                   | Kern                                                                                         | Virginia                                                                     | 1060 Whistling Swan Di                                                | Bedford                       | va                            |   |
|                                   | Warren                                                                                       | Charles                                                                      | 100 Faculty Drive                                                     | Lynch                         | va                            | = |
|                                   | Smith                                                                                        | Ed                                                                           | 23 Main Street                                                        | Albany                        | NY                            |   |
|                                   | Warren                                                                                       | Freda                                                                        | 2233 South Road                                                       | Lynch                         | va                            |   |
|                                   | Smith                                                                                        | Wanda                                                                        | 1 Only Way                                                            | Bartow                        | WV                            |   |
|                                   | James                                                                                        | Linda                                                                        | 1254 Indian Way                                                       | Watonka                       | WV                            |   |
|                                   | Binswager                                                                                    | Harold                                                                       | 7 East West Drive                                                     | Bigfoot                       | mo                            |   |
|                                   | Ziplowski                                                                                    | Ezod                                                                         | 2798 Old Mink Place                                                   | Sheldon                       | al                            |   |
|                                   | Karpowski                                                                                    | Enid                                                                         | 12 Sagmon Drive                                                       | Winetka                       | il                            |   |
|                                   | Billingsley                                                                                  | Wally                                                                        | 2319 Back Creek Circle                                                | Kapokla                       | hi                            | - |
|                                   | Smith                                                                                        | Frieda                                                                       | 1224 Wart Wallo Wao                                                   | Lunch                         | US                            | - |
| <                                 |                                                                                              |                                                                              |                                                                       |                               | >                             |   |
| Se                                | elect All Clea                                                                               | r All Refresh                                                                |                                                                       |                               |                               |   |
| -                                 |                                                                                              |                                                                              |                                                                       |                               |                               | _ |
| E                                 | ind Edil                                                                                     | t <u>V</u> alidate                                                           |                                                                       |                               | OK                            |   |
|                                   |                                                                                              |                                                                              |                                                                       |                               |                               | - |

As you can see from the menu screen, you can click on any of the column headings (e.g. Last Name, State, Zip, etc.), and the Recipients will sort by that heading. You can remove someone from your merge by clicking the check mark on the left – to remove the check – and that person will not be included. For a more detailed grouping of your recipients you can use the advanced filter features of the menu screen.

To access the **Advanced Filter**, simply **click** on **any** of the **down arrows** to the **left of a column name**.

| Mail Merge Recipients                                                                                                    |                               |
|----------------------------------------------------------------------------------------------------|-------------------------------|
| To sort the list, click the appropriate column heading. To narrow down the recipients pecific criteria, such as by city, click the arrow next to the column heading. Use the columns to add or remove recipients from the mail merge.<br>List of recipients: | splayed by a<br>heck boxes or |
| 💌 Last Name 💌 First Name 💌 Street Address 💌 City                                                                                                    | 💌 State 🔼                     |
| Sandston Wally 22 Eddy Court Lynch                                                                                                    | va                            |

We clicked the down arrow to the left of City and the image on the right appeared. Notice the selections. For the City column you can select All - to see all the Cities. If you want to find recipients who do not have a City filled in, you can select Blanks. You can experiment as you desire with the different columns.

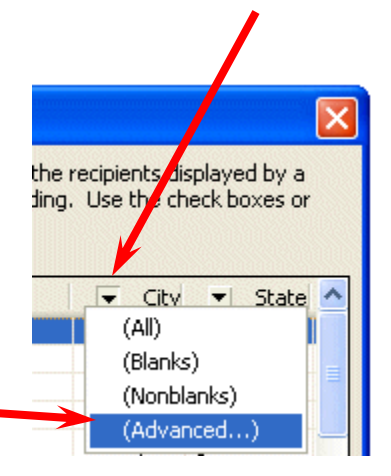

We are going to **select** the **Advanced** choice.

When we do, the **Filter and Sort Menu Screen** below appears. Let's say that we want to send our mail merge to only recipients in Virginia (VA), West Virginia (WV) and New York (NY). This is where the Filter and Sort menu assists. First we **click** the **down arrow to the right of Field**.

| Filter and Sort   |                                       |             |             |
|-------------------|---------------------------------------|-------------|-------------|
| Eilter Records    | Sort Records                          |             |             |
| Fie               | eld:                                  | 7 mparison: | Compare to: |
|                   | · · · · · · · · · · · · · · · · · · · | Ý           |             |
| ~                 | ~                                     | ×           |             |
| ×                 | ~                                     | ¥           |             |
| ~                 | ~                                     | Y           |             |
| ~                 | ~                                     | Y           |             |
| ~                 | ~                                     | ×           |             |
| <u>⊆</u> lear All |                                       |             | OK Cancel   |

When we **clicked** the **down arrow on the lower right of the Field: column** a list of the fields in our recipient file appeared. Since we desire to <u>only</u> <u>send</u> our merge <u>to certain states</u>, we clicked on the State choice.

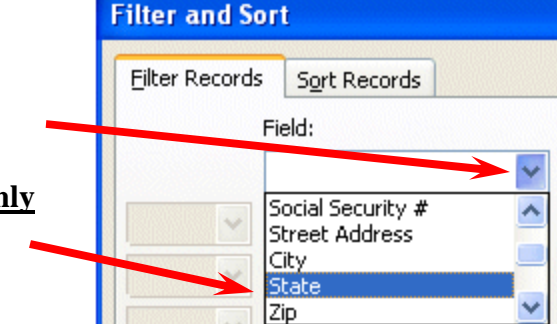

As soon as we click State our menu screen changes to look like the image below. We now have to tell Filter and Sort that we want only recipients in VA, WV and NY. We **click** in the **Compare to** cell and **type the abbreviation** (e.g. VA, WV or NY) for one of our states.

| lter and Sort               |             |             | E        |
|-----------------------------|-------------|-------------|----------|
| Filter Records Sort Records |             |             |          |
| Field:                      | Comparison: | Compare to: |          |
| State                       | 🖌 Equal to  | V           | <u>^</u> |
| And 🔽                       | <b>v</b>    |             |          |

In our first Filter Sort Menu Screen row we typed VA for Virginia. Then we **clicked** on the **down arrow to the right of And** in the second row (**see lower left arrow above**) and **changed** the **selection to Or**. We desire our recipients to be from Virginia or one of the other states. <u>And (as a choice) will not work</u>. If you think about it for a moment, a recipient could be from West Virginia <u>or</u> New York, but could not be from West Virginia and New York (at the same time). To get the correct filter we need to use Or. We then repeated selecting State in the Field Column and added West Virginia and New York in our Compare to: column. When we finished, our Filter and Sort screen looked like the image below. We then **clicked** the **OK** button.

| Filter a | und S  | ort            |   |             |   |             |        |
|----------|--------|----------------|---|-------------|---|-------------|--------|
| Eilter R | lecord | s Sort Records |   |             |   |             |        |
|          |        | Field:         |   | Comparison: |   | Compare to: |        |
|          |        | State          | * | Equal to    | * | VA          |        |
| Or       | *      | State          | * | Equal to    | * | WV          |        |
| Or       | *      | State          | * | Equal to    | * | NY          |        |
| And      | *      |                | * |             | Y |             |        |
|          | ~      |                | ~ |             | * |             |        |
|          | ~      |                | ~ |             | Y |             |        |
|          | r All  |                |   |             |   | ОК          | Cancel |

We returned to the Mail Merge Recipients Menu Screen. Notice that ours now **only includes recipients from the three states**. We would continue with our merge at this point.

| Mail                              | Merge Recipien                                                                                 | ts                                                                           |                                                                        |                               |                               | ×  |
|-----------------------------------|------------------------------------------------------------------------------------------------|------------------------------------------------------------------------------|------------------------------------------------------------------------|-------------------------------|-------------------------------|----|
| To so<br>speci<br>butto<br>List o | ort the list, click the a<br>fic criteria, such as b<br>ons to add or remove<br>of recipients: | appropriate column he<br>by city, click the arrow<br>a recipients from the m | ading. To narrow down the<br>next to the column heading<br>nail merge. | recipients di<br>. Use the ch | splayed by a<br>neck boxes or |    |
|                                   | <ul> <li>Last Name</li> </ul>                                                                  | <ul> <li>First Name</li> </ul>                                               | <ul> <li>Street Address</li> </ul>                                     | <ul> <li>City</li> </ul>      | <ul> <li>State</li> </ul>     |    |
|                                   | Smith                                                                                          | Ed                                                                           | 23 Main Street                                                         | Albany                        | NY                            | 45 |
|                                   | Henderson                                                                                      | Liz                                                                          | 123 Main Street                                                        | Bedford                       | va                            | 24 |
|                                   | Warren                                                                                         | Freda                                                                        | 2233 South Road                                                        | Lynch                         | va                            | 24 |
|                                   | Warren                                                                                         | Charles                                                                      | 100 Faculty Drive                                                      | Lynch                         | va                            | 24 |
|                                   | Kern                                                                                           | Virginia                                                                     | 1060 Whistling Swan Di                                                 | Bedford                       | va                            | 22 |
|                                   | Sandston                                                                                       | Wally                                                                        | 22 Eddy Court                                                          | Lynch                         | va                            | 24 |
|                                   | Grayson                                                                                        | Dedrie                                                                       | 12 Court Street                                                        | Lynch                         | va                            | 24 |
|                                   | Jurkus                                                                                         | Sam                                                                          | 33 Main Street                                                         | Lynch                         | va                            | 24 |
|                                   | Hadley                                                                                         | Florence                                                                     | 12 Cliff Avenue                                                        | Richm                         | va                            | 22 |
|                                   | Henderson                                                                                      | Roger                                                                        | 123 Main Street                                                        | Bedford                       | va                            | 24 |
|                                   | Smith                                                                                          | Frieda                                                                       | 1224 West Wally Way                                                    | Lynch                         | va                            | 24 |
|                                   | James                                                                                          | Linda                                                                        | 1254 Indian Way                                                        | Watonka                       | WV                            | 71 |
|                                   | Smith                                                                                          | Wanda                                                                        | 1 Only Way                                                             | Bartow                        | WV                            | 71 |
|                                   |                                                                                                |                                                                              |                                                                        |                               |                               |    |
| <                                 |                                                                                                |                                                                              |                                                                        | WILL CONTRACTOR               |                               | >  |
| <br>                              | elect All Clea                                                                                 | r <u>All</u> <u>R</u> efresh<br>t <u>V</u> alidate                           |                                                                        |                               | ОК                            |    |

### **A BIG THING**

Once you have created a filter, you'll need to clear it if you desire to have your entire list available again or to do another filter.

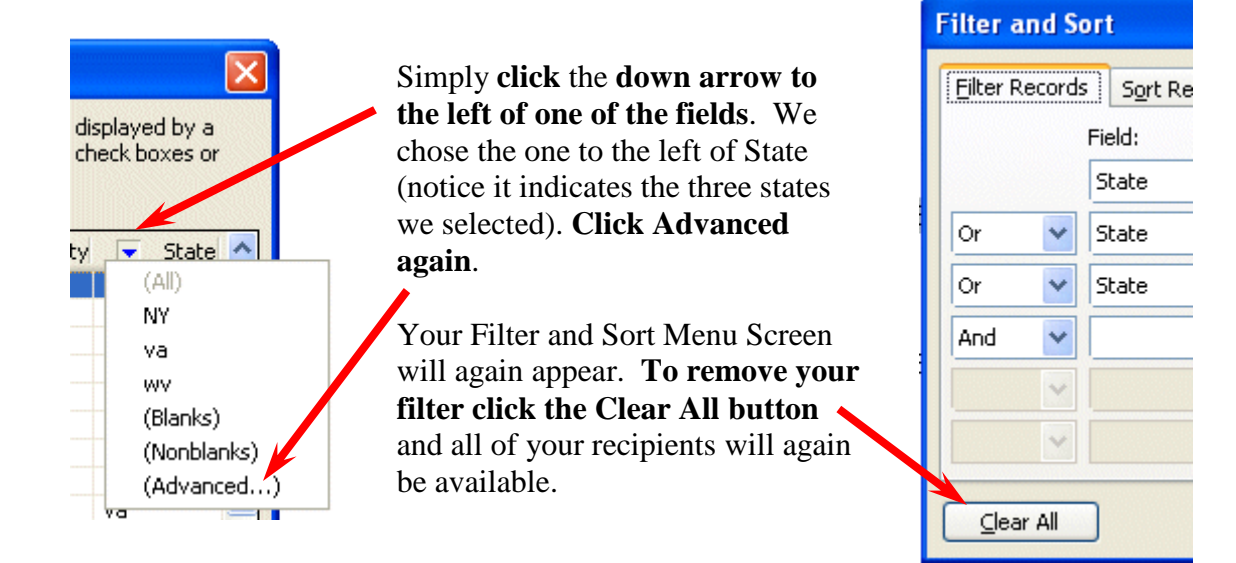

You can now create another filter as you did beginning on Page 1 of this Addendum.

| oeci<br>utto<br>st o | fic criteria, such as t<br>ons to add or remove<br>of recipients: | by city, click the arrow<br>e recipients from the r | next to the column heading nail merge. | . Use the ch             | neck box | (es or |
|----------------------|-------------------------------------------------------------------|-----------------------------------------------------|----------------------------------------|--------------------------|----------|--------|
|                      | 💌 Last Name                                                       | 💌 First Name                                        | <ul> <li>Street Address</li> </ul>     | <ul> <li>City</li> </ul> | ▼ :      | State  |
| ~                    | Sandston                                                          | Wally                                               | 22 Eddy Court                          | Lynch                    | va       |        |
| ~                    | Kern                                                              | Virginia                                            | 1060 Whistling Swan Di                 | Bedford                  | va       |        |
| ~                    | Warren                                                            | Charles                                             | 100 Faculty Drive                      | Lynch                    | va       |        |
| ~                    | Smith                                                             | Ed                                                  | 23 Main Street                         | Albany                   | NY       |        |
| ✓                    | Warren                                                            | Freda                                               | 2233 South Road                        | Lynch                    | va       |        |
| ~                    | Smith                                                             | Wanda                                               | 1 Only Way                             | Bartow                   | WV       |        |
| ~                    | James                                                             | Linda                                               | 1254 Indian Way                        | Watonka                  | WV       |        |
| ~                    | Binswager                                                         | Harold                                              | 7 East West Drive                      | Bigfoot                  | mo       |        |
| ~                    | Ziplowski                                                         | Ezod                                                | 2798 Old Mink Place                    | Sheldon                  | al       |        |
| ~                    | Karpowski                                                         | Enid                                                | 12 Sagmon Drive                        | Winetka                  | il       |        |
| ~                    | Billingsley                                                       | Wally                                               | 2319 Back Creek Circle                 | Kapokla                  | hi       |        |
|                      | Smith                                                             | Frieda                                              | 1224 Wart Wallo Wao                    | Lonch                    | US .     | >      |
| Se                   | elect All Clea                                                    | ar <u>All R</u> efrest                              |                                        |                          |          |        |

After you have cleared of your filter settings, and when you return to the Mail Merge Recipients screen, notice there are a number of other buttons you can use to enhance your filter.

### **Additional Notes:**

In the **Filter and Sort Menu Screen** you will see an area titled **Comparison:** We left the selection for our filter set to Equal to. There are many other selections which aid significantly in filtering your data. If you click the down arrow on the right of this area, you'll see the other selections.

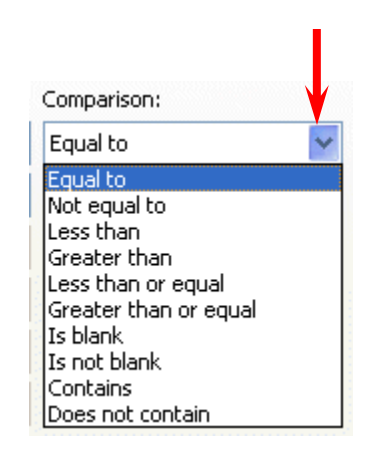

In the Filter and Sort Menu Screen you will also see a Sort Records tab. When you click this tab your screen will look similar to the image below. You can also enhance your filter using this feature as well.

| Filter and Sort   |                   |                               |                      |
|-------------------|-------------------|-------------------------------|----------------------|
| Eilter Records    | Sort Records      |                               |                      |
| <u>S</u> ort by:  | State             | • Ascending                   | O <u>D</u> escending |
| <u>T</u> hen by:  | Application Filed | • Ascending                   | O Descending         |
| Then <u>b</u> y:  | <b>~</b>          | <ul> <li>Ascending</li> </ul> |                      |
| <u>⊂</u> lear All | ]                 |                               | OK Cancel            |

Hopefully these notes will assist you as you work with the Mail Merge features in Microsoft Word XP/2002 and 2003. Experiment with all of the filters and buttons to get a better understanding of how they all work together to create precise groups of data.

If you have any questions about Microsoft Word XP/2002 or 2003 Mail Merge, or comments on this addendum, please contact:

### murray.t@lynchburg.edu